# oracle安装手册

## 具体操作:

#### 安装oracle数据库所需要的软件包

yum install -y gcc\* gcc-\* gcc-c++-\* glibc-devel-\* glibc-headers-\* compat-libstdc\* libstdc\* elfutils-libelf-devel\* libaio-devel\* sysstat\* unixODBC-\* pdksh-\*

#### 一、在Linux服务器操上安装图形界面X Window (本地安装已有桌面的可忽略)

1、在Linux上安装图形界面服务端程序X Window

yum groupinstall "X Window System" #安装X Window

2、vi /etc/gdm/custom.conf #配置,修改添加以下代码

[security] AllowRemoteRoot=true [xdmcp] Port=177 Enable=1

[security] AllowRoot=true AllowRemoteRoot=true [xdmcp] Port=177 Enable=1 :wq! #保存退出 3、vi /etc/inittab #编辑 Default runlevel. The runlevels u 0 - halt (Do NOT set initdefaul 1 - Single user mode 2 - Multiuser, without NFS (The 3 - Full multiuser mode # # 4 - unused # 5 - X11 6 - reboot (Do NOT set initdefa # id:5:initdefault:

id:5:initdefault: #修改3为5 id:5:respawn:/usr/sbin/gdm #新加

说明:这里作用是让系统启动内默认用户界面还是命令行界面,3为命令界面,5为图形界面。

4、vi /etc/sysconfig/iptables #编辑, 添加以下代码, 开启防火墙UDP 177端口 /sbin/iptables -I INPUT -p tcp --dport 177 -j ACCEPT /sbin/iptables -I INPUT -p udp --dport 177 -j ACCEPT /etc/rc.d/init.d/iptables save service iptables restart #重启 shutdown -r now #重启系统

#### 二、在Windows客户端系统上安装Xmanager

1、下载安装Xmanager Enterprise

本地测试机192.168.0.100 F:\www盘内有相关包XmanagerV5.0Build6280.rar

2、下载安装软件之后,打开Xmanager Enterprise

3, 再打开Xbrowser, 如下图所示:

新建一个会话:

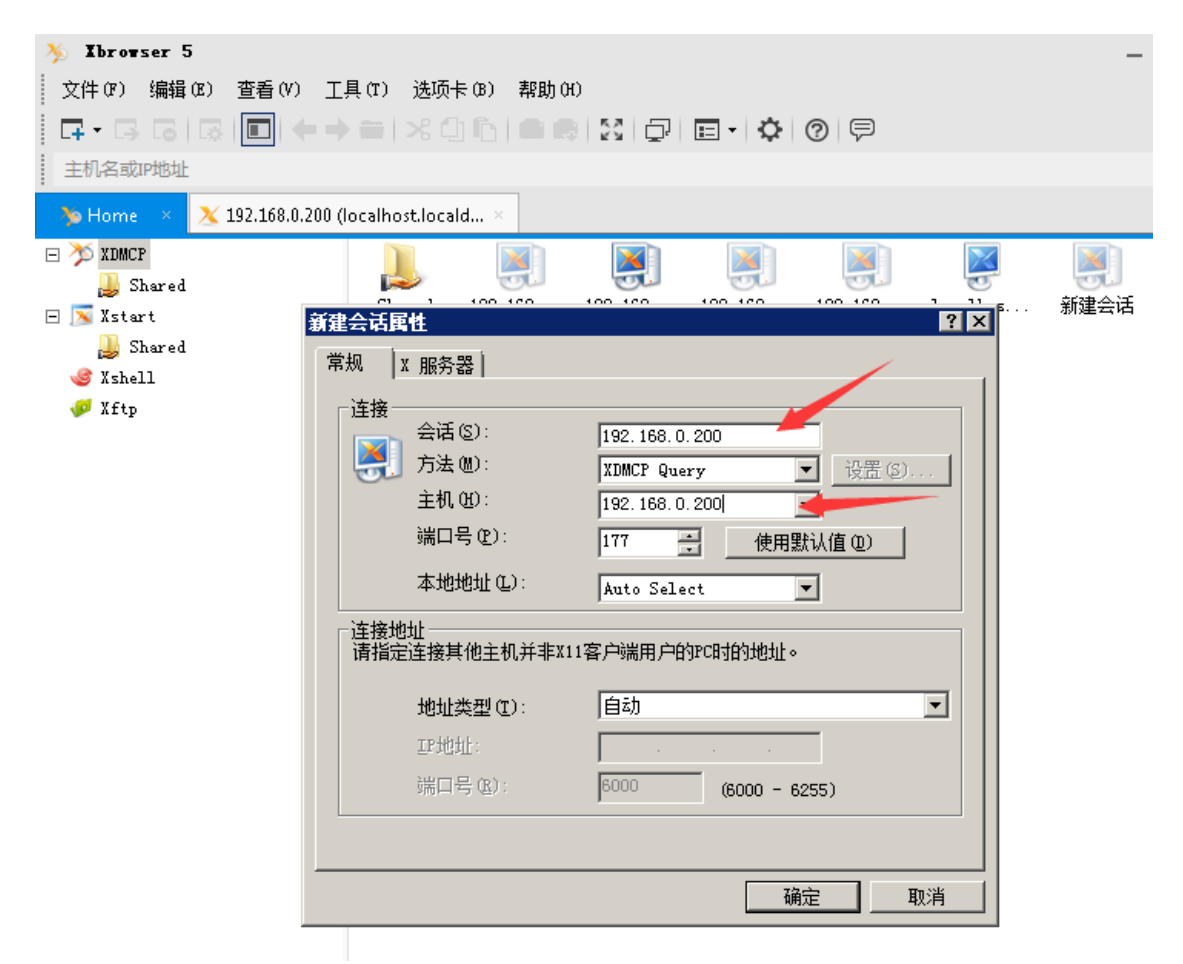

确定后双击图标连接:输入用户名,再输入密码,点Ok,会出现上面界面

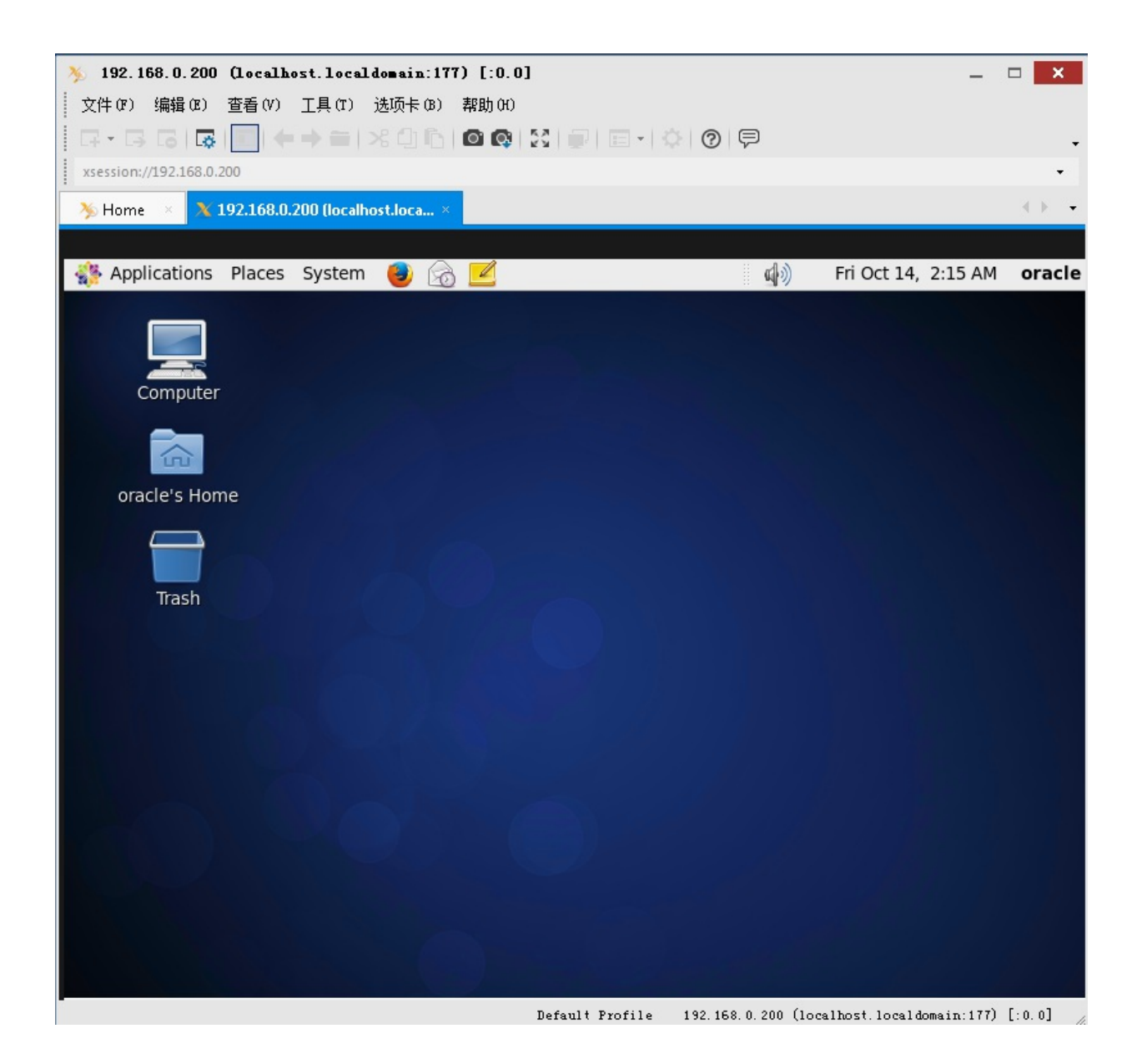

三、在Linux服务器操作系统上准备Oracle数据库安装前的工作

1、在Linux服务器上使用root用户创建oracle数据库的系统用户和用户组: mkdir -p/data/oracle #oracle数据库安装目录

mkdir -p /data/oraInventory #oracle数据库配置文件目录 mkdir -p /data/database #oracle数据库软件包解压目录

groupadd oinstall #创建用户组oinstall groupadd dba #创建用户组dba useradd -g oinstall -g dba -m oracle #创建用户oracle,并加入oinstall和dba用户组 passwd oracle #设置用户oracle的登录密码,根据提示输入两次密码 chown -R oracle:oinstall /data/ #设置目录所有者为oinstall用户组的oracle用户

2、下载Oracle 11g R2 Linux版本 (oracle用户) 本世机器192.168.0.18 F:\www内有相关包:

jre-windows-i588. exe
 linux. x64\_11gR2\_database\_1of2. zip
 linux. x64\_11gR2\_database\_2of2. zip
 mosfas-Viruscen rer

cd /data/database wget <u>http://192.168.0.18/linux.x64\_11gR2\_database\_1of2.zip</u> wget <u>http://192.168.0.18/linux.x64\_11gR2\_database\_2of2.zip</u> unzip linux\_11gR2\_database\_1of2.zip #解压 unzip linux\_11gR2\_database\_2of2.zip #解压 注意: Oracle 11g R2 Linux版本有两个压缩文件包,都需要下载这里以本地为例,远程请将文件上传到服务器中。

3、修改操作系统标识 (oracle默认不支持CentOS系统安装)

vi /etc/redhat-release #編輯 把: CentOS release 6.6 (Final) #其他版本修改方法也一样,后面还要修改回来。 修改为: redhat-4 #保存退出 4. 设置系统内核条约

# 4、设置系统内核参数 vi /etc/sysctl.conf #编辑,在最后添加以下代码 net.ipv4.icmp\_echo\_ignore\_broadcasts = 1 net.ipv4.conf.all.rp\_filter = 1 fs.file-max = 6815744 #设置最大打开文件数 fs.aio-max-nr = 1048576 kernel.shmall = 2097152 #共享内存的总量, 8G内存设置: 2097152\*4k/1024/1024 kernel.shmmax = 2147483648 #最大共享内存的段大小 kernel.shmmni = 4096 #整个系统共享内存端的最大数 kernel.sem = 250 32000 100 128 net.ipv4.ip\_local\_port\_range = 9000 65500 #可使用的IPv4端口范围 net.core.rmem\_default = 262144 net.core.rmem\_max= 4194304 net.core.wmem\_default= 262144 net.core.wmem\_max= 1048576 :wq! #保存退出 sysctl -p #使配置立即生效 5、设置oracle用户限制,提高软件运行性能 vi /etc/security/limits.conf #在末尾添加以下代码 oracle soft nproc 2047 oracle hard nproc 16384 oracle soft nofile 1024 oracle hard nofile 65536

# :wq! #保存退出

# # End of file

oracle soft nproc 2047 oracle hard nproc 16384 oracle soft nofile 1024 oracle hard nofile 6553<mark>6</mark>

6、配置用户环境

su - oracle

cd

vi .bash\_profile #在最后参加以下代码 export ORACLE\_BASE=/data/oracle #oracle数据库安装目录 export ORACLE\_HOME=\$ORACLE\_BASE/product/11.2.0/db\_1 #oracle数据库路径 export ORACLE\_SID=orcl #oracle启动数据库实例名 export ORACLE\_SID=orcl #oracle启动数据库实例名 export ORACLE\_TERM=xterm #xterm窗口模式安装 export PATH=\$ORACLE\_HOME/bin:/usr/sbin:\$PATH #添加系统环境变量 export LD\_LIBRARY\_PATH=\$ORACLE\_HOME/lib:/lib:/usr/lib #添加系统环境变量 export LANG=C #防止安装过程出现周码 export NLS\_LANG=AMERICAN\_AMERICAZHS16GBK #设置Oracle客户端字符集,必须与Oracle安装时设置的字符集保持一致,如: ZHS16GBK,否则出现数据导入导出中文乱码问题

# export PATH

export ORACLE\_BASE=/data/oracle export ORACLE\_HOME=\$ORACLE\_BASE/product/11.2.0/db\_1 export ORACLE\_SID=orcl export ORACLE\_TERM=xterm export ORACLE\_TERM=xterm export PATH=\$ORACLE\_HOME/bin:/usr/sbin:\$PATH export LD\_LIBRARY\_PATH=\$ORACLE\_HOME/lib:/lib:/usr/lib export LANG=C export NLS\_LANG=AMERICAN\_AMERICA.ZHS16GBK -- INSERT --

:wq! #保存退出 source .bash\_profile #使设置立刻生效 7、关闭SELINX vi /etc/selinux/config #编輯配置文件 #SELINUX=enforcing #注释掉 #SELINUXTYPE=targeted #注释掉 SELINUX=disabled #增加

# permissive - SELinux pr # disabled - No SELinux pr #SELINUX=enforcing # SELINUXTYPE= can take one of # targeted - Targeted prod # mls - Multi Level Securi #SELINUXTYPE=targeted SELINUX=disabled

:wq! #保存退出

8、配置防火墙开启1521端口

vi /etc/sysconfig/iptables #编辑防火墙配置文件,添加以下内容

/sbin/iptables -I INPUT -p tcp --dport 1521 -j ACCEPT

/etc/rc.d/init.d/iptables save

service iptables restart #重启防火墙使配置生效

四、安装oracle

1、在Windows客户端运行Xmanager,登录到Linux服务器的Xwindow界面,如下图所示:

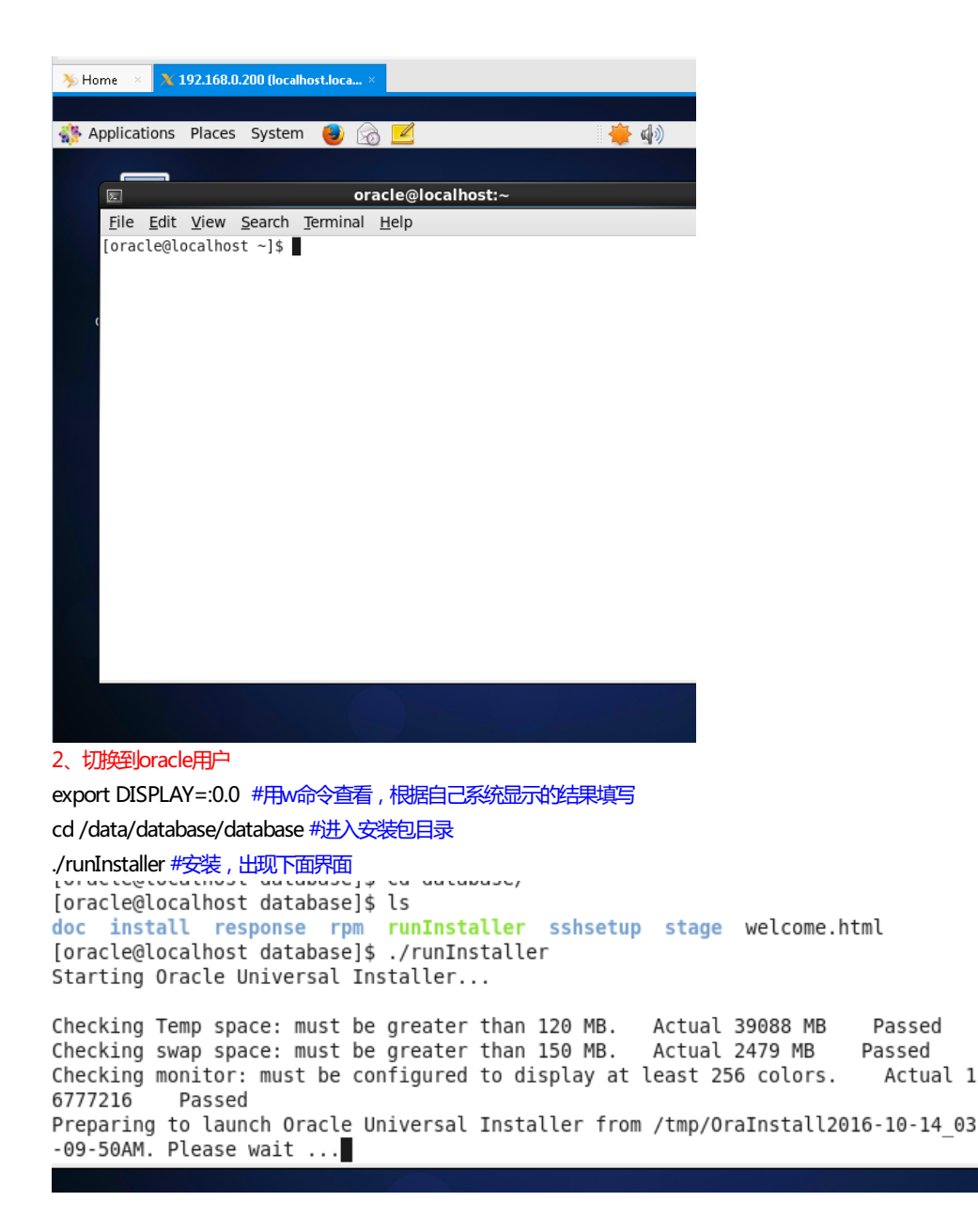

```
耐心等待一会,出现下面的界面
```

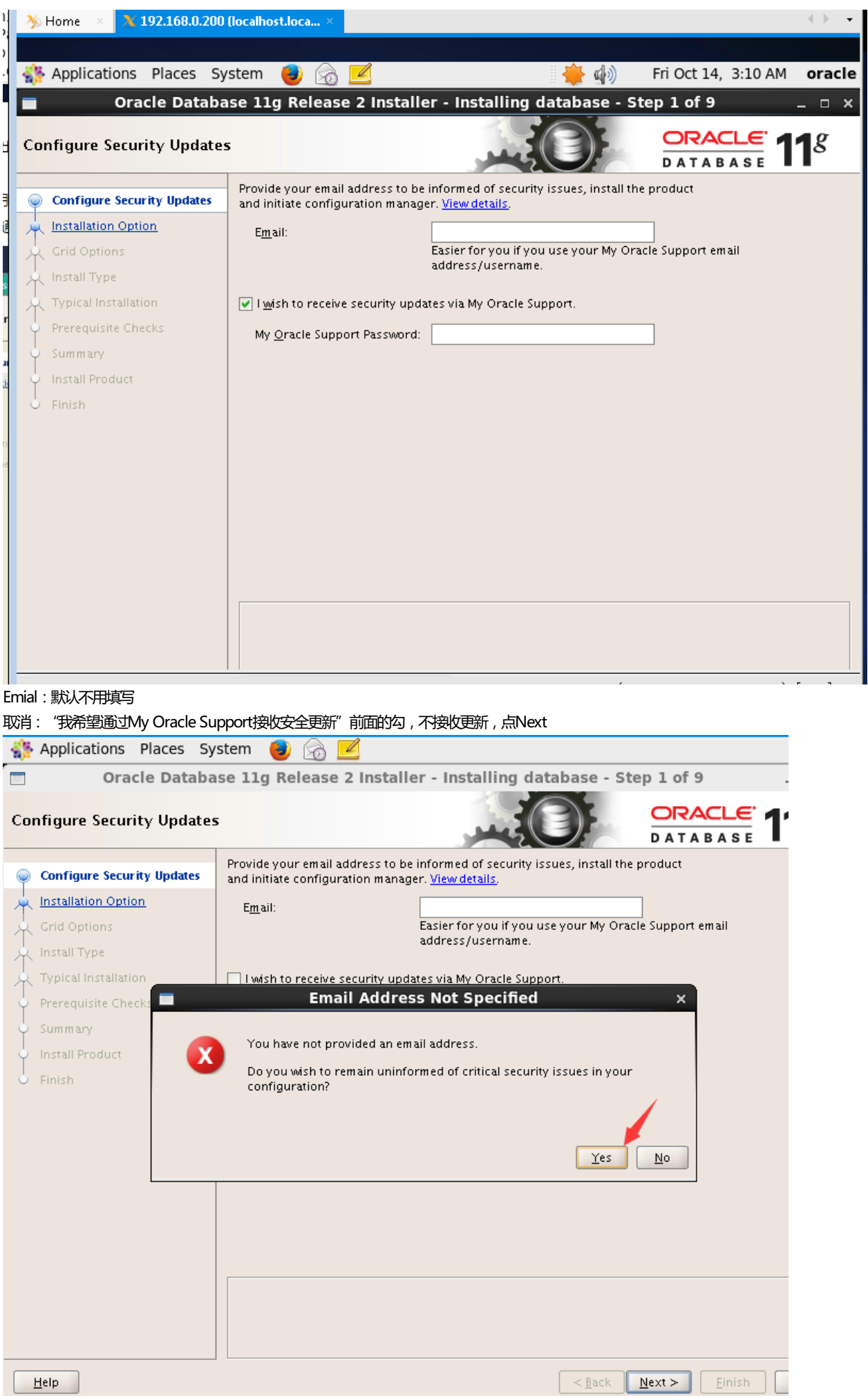

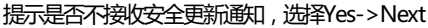

| Select Installation Option                                                                                                    |                                                                                                    |
|----------------------------------------------------------------------------------------------------|----------------------------------------------------------------------------------------------------|
| Configure Security Updates                                                                                                    | Select any of the following install options.                                                                                                    |
| Installation Option                                                                                                    | ○ <u>C</u> reate and configure a database                                                                                                    |
| Grid Options                                                                                                    | Install database software only                                                                                                    |
| Product Languages                                                                                                    | O Ungrade an existing database                                                                                                    |
| A Database Edition                                                                                                    |                                                                                                    |
| Installation Location                                                                                                    |                                                                                                    |
| O Prerequisite Checks                                                                                                    |                                                                                                    |
| ý Summary                                                                                                    |                                                                                                    |
| Install Product                                                                                                    |                                                                                                    |
| - Finish                                                                                                    |                                                                                                    |
|                                                                                                    |                                                                                                    |
|                                                                                                    |                                                                                                    |
|                                                                                                    |                                                                                                    |
|                                                                                                    |                                                                                                    |
|                                                                                                    |                                                                                                    |
|                                                                                                    |                                                                                                    |
|                                                                                                    |                                                                                                    |
| Help                                                                                                    | < <u>B</u> ack <u>N</u> ext > Einish Cancel                                                                                                    |
|                                                                                                    |                                                                                                    |
| 边往来——坝,汉女表现店4年以14->                                                                                                    | Next                                                                                                    |
| 🗐 🛛 Oracle Databa                                                                                                    | se 11a Belease 2 Installer - Installing database - Step 3 of 11                                                                                                    |
| Oracle Databa                                                                                                    | se 11g Release 2 Installer - Installing database - Step 3 of 11 ×                                                                                                    |
| Oracle Databa Node Selection                                                                                                    | Se 11g Release 2 Installer - Installing database - Step 3 of 11 _ O ×                                                                                                    |
| Oracle Databa     Node Selection     Configure Security Updates                                                                                                    | See 11g Release 2 Installer - Installing database - Step 3 of 11 ×                                                                                                    |
| Configure Security Updates Installation Option                                                                                                    | se 11g Release 2 Installer - Installing database - Step 3 of 11 _ ORACLE 118<br>Select the type of database installation you want to perform.<br>Single instance database installation                                                                      |
| Oracle Databa  Node Selection      Configure Security Updates      Installation Option      Grid Options                                                                                                    | se 11g Release 2 Installer - Installing database - Step 3 of 11 _ ORACLE 118<br>ORACLE 118<br>Select the type of database installation you want to perform.<br>③ Single instance database installation<br>③ Real Application Clusters database installation |
| Oracle Databa     Node Selection     Configure Security Updates     Installation Option     Grid Options     Product Languages                                                                                                    | se 11g Release 2 Installer - Installing database - Step 3 of 11 _ O X<br>ORACLE 118<br>Select the type of database installation you want to perform.<br>Single instance database installation<br>Real Application Clusters database installation            |
|                                                                                                    | se 11g Release 2 Installer - Installing database - Step 3 of 11 _ ORACLE 118<br>Select the type of database installation you want to perform.<br>Single instance database installation<br>Real Application Clusters database installation                   |
| Oracle Databa      Node Selection      Configure Security Updates     Installation Option     Grid Options     Product Languages     Database Edition     Installation Location     Operating System Groups                                                                                                    | se 11g Release 2 Installer - Installing database - Step 3 of 11 _ ORACLE 118<br>Select the type of database installation you want to perform.<br>Single instance database installation<br>Real Application Clusters database installation                   |
| Oracle Databa Node Selection Configure Security Updates Installation Option Grid Options Product Languages Database Edition Installation Location Operating System Groups Prerequisite Checks                                                                                                    | se 11g Release 2 Installer - Installing database - Step 3 of 11 _ C X<br>CRACLE 118<br>Select the type of database installation you want to perform.<br>Single instance database installation<br>Real Application Clusters database installation            |
| Oracle Databat Node Selection Configure Security Updates Installation Option Grid Options Product Languages Database Edition Installation Location Operating System Groups Prerequisite Checks Summary                                                                                                    | se 11g Release 2 Installer - Installing database - Step 3 of 11 _ C X<br>CRACLE 118<br>Select the type of database installation you want to perform.<br>Single instance database installation<br>Real Application Clusters database installation            |
| Oracle Databa Node Selection Configure Security Updates Installation Option Grid Options Product Languages Database Edition Installation Location Operating System Groups Prerequisite Checks Summary Install Product                                                                                                    | se 11g Release 2 Installer - Installing database - Step 3 of 11 _ C X<br>CRACLE 118<br>Select the type of database installation you want to perform.<br>Single instance database installation<br>Real Application Clusters database installation            |
| Oracle Databa         Node Selection         Configure Security Updates         Installation Option         Grid Options         Product Languages         Database Edition         Installation Location         Operating System Groups         Prerequisite Checks         Summary         Install Product         Finish | se 11g Release 2 Installer - Installing database - Step 3 of 11 _ O X<br>CRACLE: 118<br>Select the type of database installation you want to perform.<br>③ Single instance database installation<br>③ Real Application Clusters database installation       |
| Oracle Databa         Node Selection         Configure Security Updates         Installation Option         Grid Options         Product Languages         Database Edition         Installation Location         Operating System Groups         Prerequisite Checks         Summary         Install Product         Finish | se 11g Release 2 Installer - Installing database - Step 3 of 11 _ O X<br>CRACLE 118<br>Select the type of database installation you want to perform.<br>Single instance database installation<br>Real Application Clusters database installation            |
| Oracle Databa         Node Selection         Configure Security Updates         Installation Option         Grid Options         Product Languages         Database Edition         Installation Location         Operating System Groups         Prerequisite Checks         Summary         Install Product         Finish | se 11g Release 2 Installer - Installing database - Step 3 of 11 _ O X<br>CRACLE 118<br>Select the type of database installation you want to perform.<br>Single instance database installation<br>Real Application Clusters database installation            |
| Oracle Databa         Node Selection         Configure Security Updates         Installation Option         Grid Options         Product Languages         Database Edition         Installation Location         Operating System Groups         Prerequisite Checks         Summary         Install Product         Finish | se 11g Release 2 Installer - Installing database - Step 3 of 11 _ O X<br>CRACLE 118<br>Select the type of database installation you want to perform.<br>Single instance database installation<br>Real Application Clusters database installation            |
| Oracle Databa         Node Selection         Configure Security Updates         Installation Option         Grid Options         Product Languages         Database Edition         Installation Location         Operating System Groups         Prerequisite Checks         Summary         Install Product         Finish | se 11g Release 2 Installer - Installing database - Step 3 of 11<br>CRACLE 118<br>Select the type of database installation you want to perform.<br>Single instance database installation<br>Real Application Clusters database installation                  |
| Oracle Databa         Node Selection         Configure Security Updates         Installation Option         Grid Options         Product Languages         Database Edition         Installation Location         Operating System Groups         Prerequisite Checks         Summary         Install Product         Finish | se 11g Release 2 Installer - Installing database - Step 3 of 11 ORACLE 118<br>CRACLE 118<br>Select the type of database installation you want to perform.<br>③ Single instance database installation<br>③ Beal Application Clusters database installation   |
| Oracle Databa         Node Selection         Configure Security Updates         Installation Option         Grid Options         Product Languages         Database Edition         Installation Location         Operating System Groups         Prerequisite Checks         Summary         Install Product         Finish | se 11g Release 2 Installer - Installing database - Step 3 of 11 _ C X<br>CRACLE 118<br>Select the type of database installation you want to perform.<br>Single instance database installation<br>Real Application Clusters database installation            |
| Oracle Databat         Node Selection         Configure Security Updates         Installation Option         Grid Options         Product Languages         Database Edition         Operating System Groups         Prerequisite Checks         Summary         Install Product         Finish                              | se 11g Release 2 Installer - Installing database - Step 3 of 11 _ C X<br>CRACLE 118<br>Select the type of database installation you want to perform.<br>Single instance database installation<br>Real Application Clusters database installation            |

选择第一项,单实例数据库安装->Next

| the languages in which your product will run.<br>able Languages:<br>ic<br>ali                                                                                                    |
|----------------------------------------------------------------------------------------------------|
| t the languages in which your product will run.       able Languages:     Selected Languages:       ic     English                                                                                                    |
| lian Portuguese<br>trian<br>dian French<br>an<br>tian<br>h<br>sh<br>sh<br>sh<br>tian<br>sh (United Kingdom)<br>tian<br>sh<br>ch<br>tan<br>sh<br>ch<br>tan<br>k<br>ew<br>garian<br>ndic<br>nesian                                                                                                    |
| Seck Next > Finish Cancel<br>g Release 2 Installer - Installing database - Step 5 of 11 ×<br>CRACLE 118<br>DATABASE 118<br>hich database edition do you want to install?                                                                                                    |
| Enterprise Edition (4.29GB)<br>Oracle Database 11g Enterprise Edition is a self-managing database that has the scalability,<br>performance, high availability, and security features required to run the most demanding,<br>mission-critical applications.<br>Standard Edition (4.22GB)<br>Oracle Database 11g Standard Edition is ideal for work groups, departments, and small to<br>medium-sized businesses looking for lower-cost solutions.<br>Standard Edition One (4.22GB)<br>Oracle Database 11g Standard Edition One is ideal for work groups, departments, and small to<br>medium-sized businesses looking for lower-cost solutions. |
| Select Options                                                                                                    |
|                                                                                                    |

选择第一项:企业版->Next

| Oracle Databas                                                                                                    | e 11g Release 2 Installer - Installing database - Step 6 of 11 🛛 💷 🗙                                                                                                    |
|----------------------------------------------------------------------------------------------------|----------------------------------------------------------------------------------------------------|
| Specify Installation Locatio                                                                                                    |                                                                                                    |
| Configure Security Updates<br>Installation Option<br>Grid Options<br>Product Languages<br>Database Edition<br>Installation Location<br>Operating System Groups<br>Prerequisite Checks<br>Summary<br>Install Product<br>Finish | Specify an Oracle base path to place all Oracle software and configuration-related files. This location is the Oracle base directory.         Oracle Base       /data/oracle         Specify a location for storing Oracle software files. This location is the Oracle home directory.         Software Location:       /data/oracle/product/11.2.0/db_1         Image: The second second se |
| Help                                                                                                    | < <u>Back</u> <u>Next</u> <u>Einish</u> Cancel                                                                                                    |
| Dracle数据库基目录:/data/oracle<br>Dracle软件安装位置:/data/oracle<br>点击Next                                                                                                    | /product/11.2.0/db_1                                                                                                    |
| Oracle Databas                                                                                                    | se 11g Release 2 Installer - Installing database - Step 7 of 11 _ $\_$ $\Box$ ×                                                                                                    |

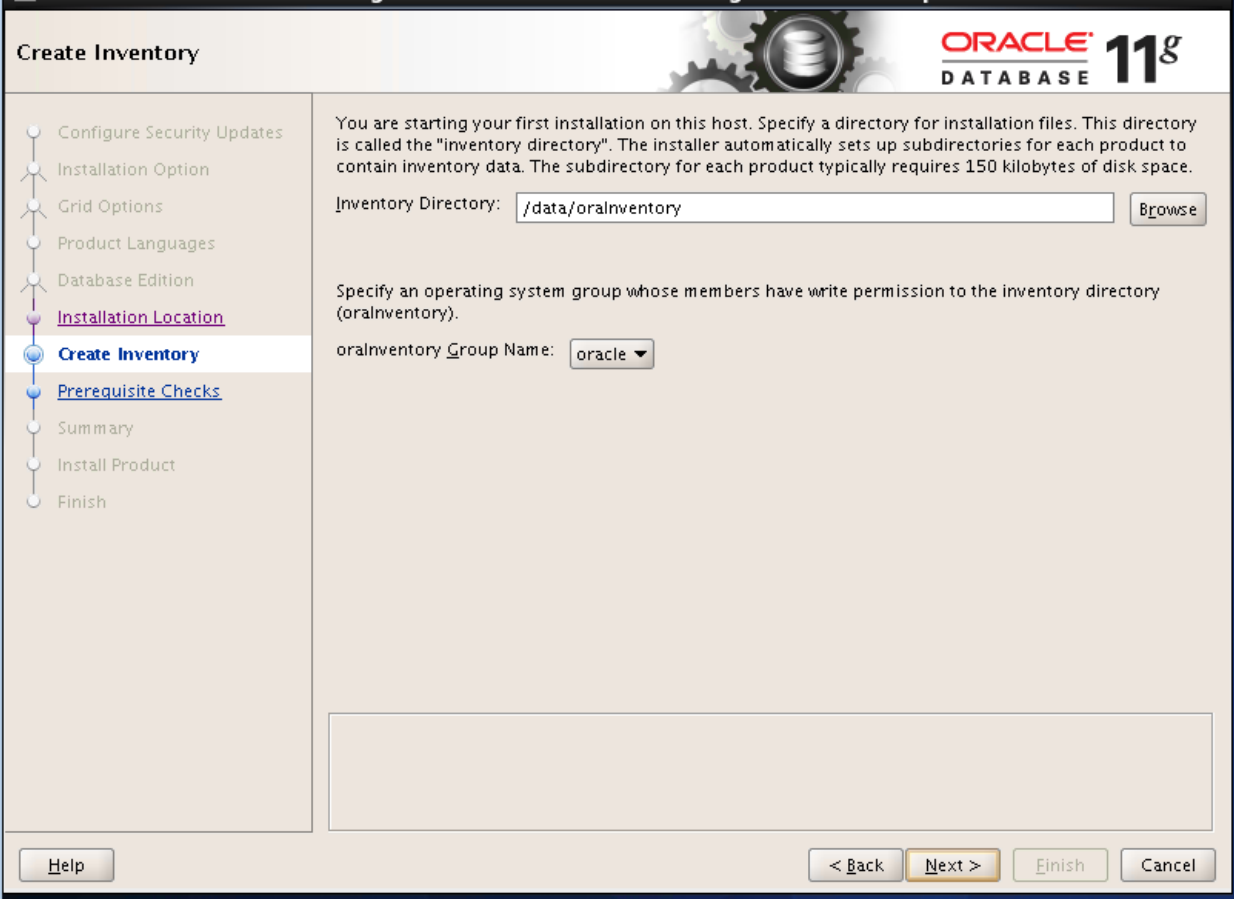

Oracle配置文件目录:/data/oraInventory

| Oracle Databa                                                                                                    | se 11g Release 2 Installer - Installing database - Step 8 of 12 $\_$ $\_$ $\square$ $\times$                                                                                                    |
|----------------------------------------------------------------------------------------------------|----------------------------------------------------------------------------------------------------|
| Privileged Operating Syste                                                                                                    | m Groups ORACLE 118                                                                                                    |
| Configure Security Updates Installation Option Grid Options Product Languages Database Edition Installation Location Create Inventory Operating System Groups Prerequisite Checks Summary Install Product Finish | SYSDBA and SYSOPER privileges are required to create a database using operating system (OS)<br>authentication. Membership in OSDBA grants the SYSDBA privilege, and membership in OSOPER grants<br>the SYSOPER privilege, which is a subset of SYSDBA privileges. Select the name of the OSDBA group to<br>grant the SYSDBA privilege. You must be a member of this group.<br>Database Administrator (OSDBA) Group? Oracle<br>Database Operator (OSOPER) Group: Oracle |
| Help                                                                                                    | <u>Back</u> <u>Mext</u> <u>Finish</u> Cancel                                                                                                    |

#### Oracle数据库运行组,默认即可(oracle或dba)

Next

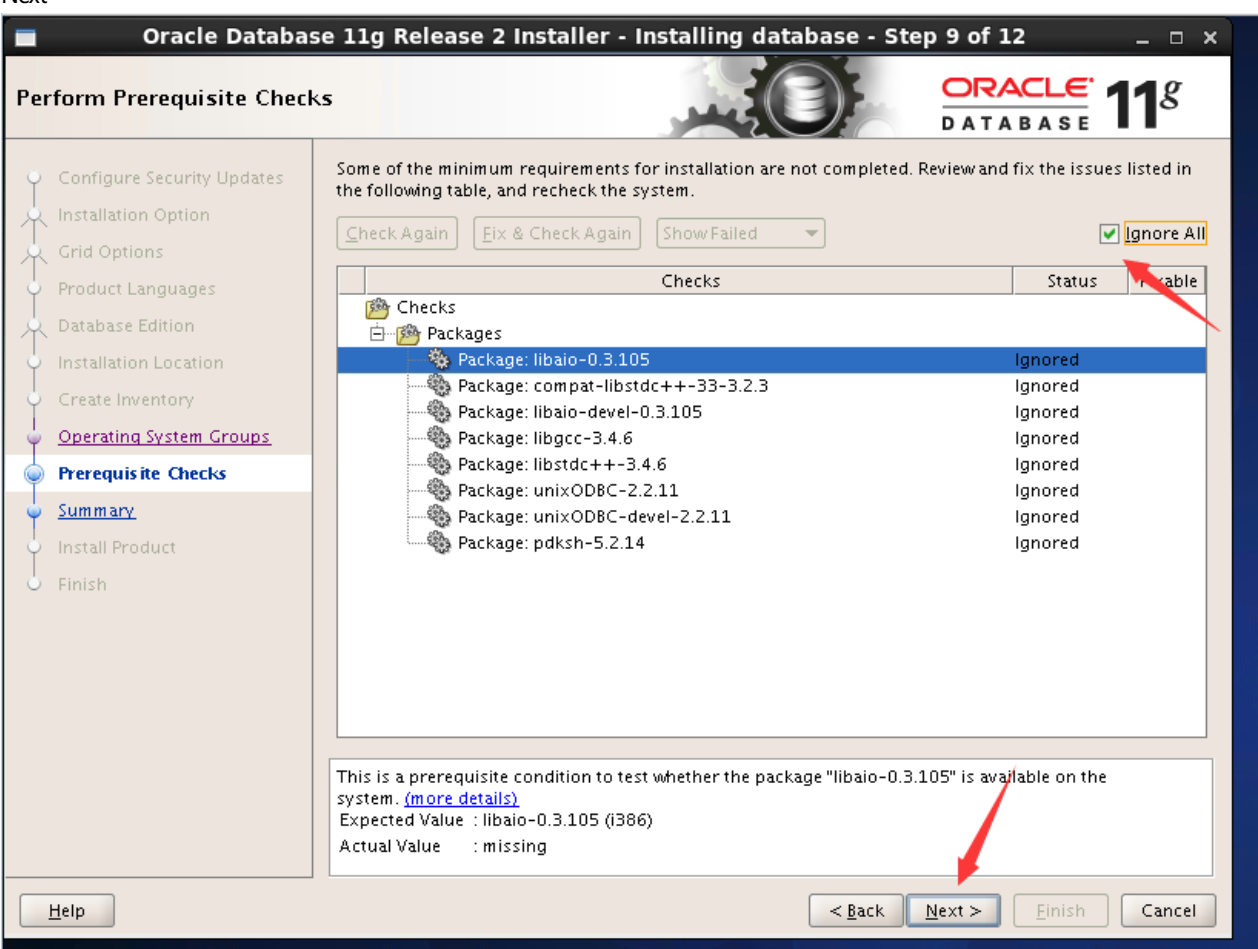

进行安装前系统环境监测。

注意:根据网上教程如果有某一项未监测通过,则根据提示做相应修改,直到监测全部通过为止,否则不能进行下一步安装。但实际操作中之前因为 上面已安装相关依赖包,所以我们这里可以点击忽略所有,如上图。

#### 点击"next" Oracle Database 11g Release 2 Installer - Installing database - Step 10 of 12 **n** x ORACLE 118 Summary Configure Security Updates ⊡…Oracle Database 11g Release 2 Installer A Installation Option Global settings ----Disk space: required 4.29 GB available 37.79 GB ----Source location: /data/database/database/install/../stage/products.xml Product Languages ---Install method: Typical installation ---Database edition: Enterprise Edition (Install database software only) --Oracle base: /data/oracle ---Software location: /data/oracle/product/11.2.0/db\_1 Create Inventory -----OSDBA group: oracle **Operating System Groups** inventory information Prerequisite Checks -Inventory location: /data/oralnventory Summary ---orainventory group: oracle Save Response File... <u>F</u>inish Cancel Help < <u>B</u>ack 点击"finish"完成,出现下面界面: Oracle Database 11g Release 2 Installer - Installing database - Step 11 of 12 n × ORACLE g Install Product DATABASE -Progress 34% Extracting files to '/data/oracle/product/11.2.0/db\_1'. Product Languages A Database Edition Status Installation Location 🔶 Oracle Database installation In Proaress 🛷 🔹 🔹 Prepare Succeeded Create Inventory Copy files In Progress цò Operating System Groups Link binaries Pending Setup files Pending Execute Root Scripts for Oracle Database installation Pending Summary Install Product <u>D</u>etails ORACLE Integrating Spatial, DATABASE XML, Information and SecureFiles Management Cancel <u>H</u>elp

| Install Product Configure Scurpty Update Configure Scurpty Update Confi                                                                                                    | Oracle Databa                             | se 11g Release 2 Installer - Installing database - Step                 | 11 of 12 _ 🗆 ×        |
|----------------------------------------------------------------------------------------------------|-------------------------------------------|-------------------------------------------------------------------------|-----------------------|
| Configure Security Updates       94%         Cond Options       94%         Product Languages       Secure Of Database 11g 11 2 0.1 0.1         Product Security Updates       Secure Of Database 11g 11 2 0.1 0.1         Product Security Updates       Secure Of Database 11g 11 2 0.1 0.1         Product Security Updates       Secure Of Database 11g 11 2 0.1 0.1         Product Security Updates       Secure Of Database 11g 11 2 0.1 0.1         Product Security Updates       Secure Of Database 11g 11 2 0.1 0.1         Product Security Updates       Secure Of Database 11g Release 2 Installation       Pending         Edeb       Secure Of Database 11g Release 2 Installer - Installing database - Step 11 of 12       Image: Secure Of Database 11g Release 2 Installer - Installing database - Step 11 of 12       Image: Secure Of Database 11g Release 2 Installer - Installing database - Step 11 of 12       Image: Secure Of Database 11g Release 2 Installer - Installing database - Step 11 of 12       Image: Secure Of Database 11g Release 2 Installer - Installing database - Step 11 of 12       Image: Secure Of Database 11g Install Product         Install Product       Setting up 'Oracle Database 11g 112 0.10'       Image: Secure Of Database 11g Install Product 2 0.00 Step 11 of 12       Image: Secure Of Database 11g Install Product 2 0.00 Step 11 of 12       Image: Secure Of Database 10 Step 11 of 12       Image: Secure Of Database 10 Step 11 of 12       Image: Secure Of Database 10 Step 11 of 12       Image: Secure Of Database 10 Step 11 of                                                                                                    | Install Product                           |                                                                         | ORACLE 118            |
| Setting up: Oracle Database 11g 11 2 0.10 <sup>1</sup> Product Languages         Cred Options         Cred Options         Oracle Database Installer - Installing database - Step 11 of 12         Cred Options         Product Languages         Database Edition         Oracle Database Ing Release 2 Installer - Installing database - Step 11 of 12         Concle Database Ing Release 2 Installer - Installing database - Step 11 of 12         Concle Database Ing Release 2 Installer - Installing database - Step 11 of 12         Concle Database Ing Release 2 Installer - Installing database - Step 11 of 12         Concle Database Ing Release 2 Installer - Installing database - Step 11 of 12         Concle Database Ing Release 2 Installer - Installing database - Step 11 of 12         Concle Database Ing Release 2 Installer - Installing database - Step 11 of 12         Concle Database Ing Release 2 Installer - Installing database - Step 11 of 12         Concle Database Ing Release 2 Installer - Installing database - Step 11 of 12         Concle Database Ing Release 2 Installer - Installing database - Step 11 of 12         Concle Database Ing Release 2 Installer - Installing database - Step 11 of 12         Concle Database Ing Release 2 Installer - Installing database - Step 11 of 12         Concle Database Ing Release 2 Installer - Installing database - Step 11 of 12         Concle Database Ing Release 2 Installer - Installing database - Step 11 of 12                                                                                                    | O Configure Security Updates              | _ Progress                                                              |                       |
| Cond Option       Setting up "Oracle Database 11g 112.0.0"         Product Languages       Succeeded         Database Edition       Create Inventory         Oracle Database Installation       Succeeded         Setting up "Oracle Database Installation       Succeeded         V - Opy files       Succeeded         Succeeded       Succeeded         Succeeded       Succeeded         Succeeded       Succeeded         Succeeded       Succeeded         Succeeded       Succeeded         Succeeded       Succeeded         Succeeded       Succeeded         Succeeded       Succeeded         Succeeded       Succeeded         Succeeded       Succeeded         Finish       Succeeded         Succeeded       Succeeded         Succeeded       Succeeded         Succeeded       Succeeded         Succeeded       Succeeded         Succeeded       Succeeded         Succeeded       Succeeded         Succeeded       Succeeded         Succeeded       Succeeded         Succeeded       Succeeded         Succeeded       Succeeded         Succeeded       Succeeded </td <th>Unstallation Ontion</th> <td>94%</td> <td></td>                                                                                                    | Unstallation Ontion                       | 94%                                                                     |                       |
| Product Languages<br>Install Product       Status         Product Languages<br>Install Product       Status         Product Languages<br>Install Product       Status         Cordigues Security Updates<br>Install Product       Status         Cordigues Security Updates<br>Install Product       Status         Cordigues Security Updates<br>Install Product       Status         Cordigues Security Updates<br>Install Product       Status         Cordigues Security Updates<br>Install Product       Status         Precedition Cores       Status         Install Product       Status         Install Product       Status         Install Product       Status         Install Product       Status         Install Product       Status         Install Product       Status         Install Product       Status         Status       Status         Install Product       Status         Install Product       Status         Status       Status         Status       Status         Install Product       Status         Status       Status         Status       Status         Status       Status         Status       Status         Status                                                                                                    | Crid Ontions                              | Setting up l'Oracle Database 11e 11 2 0 1 0 l                           |                       |
| Product Languages         Oracle Database light Checks         Summary         Install Product         Prerequisite Checks         Summary         Install Product         Prerequisite Checks         Summary         Install Product         Prerequisite Checks         Summary         Install Product         Prerequisite Checks         Summary         Install Product         Prerequisite Checks         Summary         Install Product         Prerequisite Checks         Configure Security Update         Oracle Database 11g Release 2 Installer - Installing database - Step 11 of 12         Configure Security Update         Oracle Database 11g Release 1 Installer - Installing database - Step 11 of 12         Configure Security Update         Oracle Database 11g 12 0.1 0*         Configure Security Update         Operate Installation Construct         Station Up Oracle Database 11g 12 0.1 0*         Configure Security Update         Operate Install Product         The following configuration scripts need to be executed as the "root" user.         Statistion Location         Criptit Location         Operate Installing Orac                                                                                                    |                                           | Setting up Oracle Database 11g 11.2.0.1.0                               |                       |
| Database Edition       Database installation       Succeeded         D'Order Database installation       Succeeded         D'Order Database installation       Succeeded         Prevequeitse Checks       Succeeded         Summary       Install Product       Finish         Finish       Carder Database 11g Release 2 Installer - Installing database - Step 11 of 12       Install Product         Finish       Corder Database 11g Release 2 Installer - Installing database - Step 11 of 12       Install Product         Configure Security Updates       Pregress       94%         Configure Security Updates       Step on figuration scripts       The following configuration scripts is need to be executed as the "root" user.         Configure Security Updates       The following configuration scripts is need to be executed as the "root" user.       Install Product         Preceduitse Checks       Summary       Install Product       Install And the scripts         Configure Security Updates       The following configuration scripts is need to be executed as the "root" user.       Install Product         Preventione Checks       Summary       Install Product       Install Product       Install Product         Preventible Checks       Sumary       Sumary       Install Product       Install Product       Install Product         Firstin       Sumary       <                                                                                                    | Product Languages                         |                                                                         |                       |
| Install Product       Succeeded<br>Succeeded<br>Succ | A Database Edition                        | Status-                                                                 |                       |
| Create Inventory       Operating System Groups       Init binaries       Succeeded         Operating System Groups       Init binaries       Succeeded         Install Product       Execute Root Scripts for Oracle Database installation       Pending         Install Product       Execute Root Scripts for Oracle Database installation       Pending         Install Product       Execute Root Scripts for Oracle Database installation       Pending         Etter       Succeeded       Succeeded         Install Product       Execute Root Scripts for Oracle Database installation       Pending         Correcte Database 11g Release 2 Installer - Installing database - Step 11 of 12       Install Product         Install Product       Fregresulting System Groups       Execute Configuration scripts         Oracle Database 11g Release 2 Installer - Installing database - Step 11 of 12       Install Product         Install Product       Fregresulting Configuration scripts       The following configuration scripts         Operating System Groups       Scripts 10 be executed to be executed as the "root" user.       Ked         String up 'Oracle Database 11g 12.0.1.0'       To execute the configuration scripts:       Non the script         Operating System Groups       Scripts 10 be executed to be executed as the "root" user.       Ked         Stript To bas a terming window       Infollowing configu                                                                                                    | <ul> <li>Installation Location</li> </ul> | ✓ Oracle Database installation                                          | Succeeded             |
| Operating System Corough <ul> <li>Units and Product</li> <li>Finish</li> </ul> Finish <ul> <li>Units and Product</li> <li>Finish</li> </ul> Finish <ul> <li>Units and Product</li> <li>Finish</li> </ul> Finish <ul> <li>Units and Product</li> <li>Finish</li> </ul> Finish <ul> <li>Units and Product</li> <li>Finish</li> <li>Cacce 118</li> <li>Oracle Database 119 Release 2 Installer - Installing database - Step 11 of 12             <ul> <li>Install Product</li> <li>Oracle Database 119 Release 2 Installer - Installing database - Step 11 of 12             <ul> <li>Install Product</li> <li>Oracle Database 119 Release 2 Installer - Installing database - Step 11 of 12             <ul> <li>Install Product</li> <li>Oracle Database 119 Release 2 Installer - Installing database - Step 11 of 12             <ul> <li>Install Product</li> <li>Setting up-Voracle Database 119 11.2 0.1.0'</li> <li>Progress             <li>Install Product</li> <li>Number [Script Location             <ul> <li>Install Product</li> <li>Install Product</li> <li>Install Product</li> <li>Install Product</li> <li>Install Product</li> <li>Install Product</li> <li>Install Product</li> <li>Install Product</li> <li>Install Product</li> <li>Install Product</li> <li>Install Product</li> <li>Install Product</li> <li>Ins</li></ul></li></li></ul></li></ul></li></ul></li></ul></li></ul>                                                                                                    | Create Inventory                          | Prepare     Convictes                                                   | Succeeded             |
| Precequists Checks Summary Execute Root Scripts for Oracle Database installation Period Finish Finish Execute Root Scripts for Oracle Database installation Period Period Per                                                                                                    | Operating System Groups                   | Copy nes     Link binaries                                              | Succeeded             |
| Execute Root Scripts for Oracle Database installation       Pending         Execute Root Scripts for Oracle Database installation       Pending         Execute Root Scripts for Oracle Database installation       Extense Performance         Extense Performance       Extense Performance         Extense Performance       Extense Performance         Extense Perforegulate Check       Extense Performance                                                                                                    | Prerequisite Checks                       | <ul> <li>Setup files</li> </ul>                                         | Succeeded             |
| Install Product         Programs         Configure Scorely Updates         Oracle Database 11g Release 2 Installer - Installing database - Step 11 of 12         Configure Scorely Updates         Oracle Database 11g Release 2 Installer - Installing database - Step 11 of 12         Configure Scorely Updates         Oracle Database 11g Release 2 Installer - Installing database - Step 11 of 12         Configure Scorely Updates         Oracle Database 11g Release 2 Installer - Installing database - Step 11 of 12         Configure Scorely Updates         Oracle Database 11g Release 2 Installer - Installing database - Step 11 of 12         Configure Scorely Updates         Frequencies Configuration scripts         Setting up 'Oracle Database 11g 112 0.10'         Product Languages         Setting up 'Oracle Database 11g 12 0.10'         Forder Languages         Setting up 'Oracle Database 11g 112 0.10'         Product Languages         Setting up 'Oracle Database 11g 12 0.10'         Product Languages         Unimber Script Location         Create Inventory         Open a terminal Window         Log in stroett         Open a terminal window         Log in stroett         Bene         Return tothis window and click "OK' to continue                                                                                                    | O Summary                                 | Execute Root Scripts for Oracle Database installation                   | Pending               |
| Install Product       Prozecu:       11%         Prozecu:       11%       Prozecu:       Extreme Performance         Data Warehousing       Prozecu:       Extreme Performance         Data Warehousing       Prozecu:       Extreme Performance         Data Warehousing       Prozecu:       Extreme Performance         Data Warehousing       Prozecu:       Extreme Performance         Table       Prozecu:       Extreme Performance         Data Warehousing       Prozecu:       Extreme Performance         Table       Prozecu:       Extreme Performance         Table       Prozecu:       Extreme Performance         Configure Security Update:       Progress:       94%         Setting up 'Oracle Database 11g 112.0.0'       Progress:       94%         Setting up 'Oracle Database 11g 112.0.0'       Progress:       94%         Database Edition       Setting up 'Oracle Database 11g 112.0.1'       The following configuration scripts need to be executed as the "root" user.       If d         Progress:       Setting up 'Oracle Database 11g 12.0.0.'       Progress:       If d         Database Edition       Setting Up Oracle Database 11g 12.0.0.'       Progress:       If d         Natal Product       Number / Stript Location scripts:       If d <td< td=""><th>Lucia II Braduct</th><td></td><td></td></td<>                                                                                                    | Lucia II Braduct                          |                                                                         |                       |
| Configure Security Update:       Progress         Oracle Database 11g Release 2 Installer - Installing database - Step 11 of 12       - • • ×         Install Product       Progress         Oracle Database 11g Release 2 Installer - Installing database - Step 11 of 12       - • • ×         Install Product       Progress         Product Languages       Execute Configuration scripts need to be executed as the "root" user.         Setting up "Oracle Database 11g 112.0.1.0"         Product Languages         Install Product         Prerequisite Checks         Setting up "Oracle Database 11g 112.0.1.0"         Prerequisite Checks         Install Product         Number Script Location         Prerequisite Checks         Operation System Croups         Number Script Location         Install Product         Number Script Location         Install Product         Number Script Location         Install Product         Number Script Location         Install Product         Number Script Location         Install Product         Number Script Location         Install Product         Precequisite Checks         Install Product         Preconduct Protect the configuration scripts:<                                                                                                    | install Product                           |                                                                         |                       |
| Image: Second Second                                                                                                    | o Finish                                  |                                                                         |                       |
| Leip       Data Warehousing       Leip       Leip       Leip       Leip       Leip       Cancel         Artxass       Mithode       Data Warehousing       Cancel       Leip       Cancel         Artxass       Mithode       Encir       Cancel       Cancel         Artxass       Mithode       Encir       Cancel         Artxass       Oracle Database 11g Release 2 Installer - Installing database - Step 11 of 12       Image: Cancel         Artxass       Oracle Database 11g Release 2 Installer - Installing database - Step 11 of 12       Image: Cancel         Configure Security Updates       Image: Cancel       Image: Cancel       Image: Cancel         Configure Security Updates       Image: Cancel       Image: Cancel       Image: Cancel       Image: Cancel         Configure Security Updates       Image: Cancel       Image: Cancel       Ima                                                                                                    |                                           |                                                                         |                       |
| Extrans Fundamental System Cross         Configure Security Updates         Progress         Setting up 'Oracle Database 11g Release 2 Installer - Installing database - Step 11 of 12         Configure Security Updates         Progress         Setting up 'Oracle Database 11g Release 2 Installer - Installing database - Step 11 of 12         Configure Security Updates         Progress         Setting up 'Oracle Database 11g 11.2.0.1.0'         Progress         Setting up 'Oracle Database 11g 11.2.0.1.0'         Progress         Setting up 'Oracle Database 11g 11.2.0.1.0'         Progress         Setting up 'Oracle Database 11g 11.2.0.1.0'         Progress         Setting up 'Oracle Database 11g 11.2.0.1.0'         Progress         Setting up 'Oracle Database 11g 11.2.0.1.0'         Progress         Setting up 'Oracle Database 11g 11.2.0.1.0'         Progress         Setting up 'Oracle Database 11g 11.2.0.1.0'         Progress         Setting up 'Oracle Database 11g 11.2.0.1.0'         Progress         Setting up 'Oracle Database 11g 11.2.0.1.0'         Progress         Setting up 'Oracle Database 11g 11.2.0.1.0'         Progress         Setting up a coracle patient on scripts:                                                                                                    |                                           |                                                                         |                       |
| Image: 11%       Image: 11%       Image: 11% <th></th> <td></td> <td></td>                                                                                                    |                                           |                                                                         |                       |
| Letp       Lety       Lety       Extemp Performance<br>Enterprise-Ready         Letp       Lety       Enterprise-Ready         Cracele       Data Warehousing       Lety       Enterprise-Ready         Cracele       Data Base 11g Release 2 Installer - Installing database - Step 11 of 12       - • ×         Install Product       Progress       94%         Installation Option       Configure Security Updates       94%         Setting up 'Oracle Database 11g 112.0.1.0.'       Progress       94%         Setting up 'Oracle Database 11g 112.0.1.0.'       For following configuration scripts       Installation Option         Cracele       Installation Location       Setting up 'Oracle Database 11g 112.0.1.0.'       Progress         Procequisite Checks       Summary       Install Aroduct       Install Aroduct       Install Aroduct         Finish       Install Product       Install Product       Install Product       Install Product       Install Product         Finish       Install Product       Install Product       Install Pr                                                                                                    |                                           |                                                                         | Details Retry Skip    |
| Image: Progress       Bask Warehousing       Extemple Performance integrated Analytics Exterples-Ready         Install Product       Cancel         Configure Security Updates       Progress         Product Languages       Data Joracice Database 11g Release 2 Installer - Installing database - Step 11 of 12       Image: Step 10 of 12         Configure Security Updates       Progress       94%         Install Product       Setting up 'Oracle Database 11g 112.01.0'         Product Languages       Execute Configuration scripts         Database Edition       Setting up 'Oracle Database 11g 112.01.0'         Prorequisite Checks       Summary         Install Product       Script Location         Prerequisite Checks       Summary         Install Product       Script Location         Internation option       Check 200/DataJoration scripts:         I. Jopen a terminal window       Summary         I. Bog in a Stropt       Script Location         Imber Script       Script Location         Imbor Script       Script Location         Imbor Script       Script Location         Imbor Script Location       Fright Script Location         Imbor Script Location       Script Location         Imbor Script Location       Script Location         Imbor Script                                                                                                    |                                           |                                                                         |                       |
| Data Marchousing       Integrated Analytics         Eleb        Rek Next>       Enich       Cancel         Cracks, jänjulish       Oracle Database 11g Release 2 Installer - Installing database - Step 11 of 12       Integrated Analytics         Install Product       Install alon Option       Configure Security Updates       Installation Option       94%         Conduct Languages       Execute Configuration scripts       Install alon Option       Install alon Option       Install alon Option         Oracle Database Edition       Install alon Option       Execute Configuration scripts       Install alon Option       Install alon Option         Precequisite Checks       Summary       Install Aloracition       Install Aloracition       Install Aloracition         Install Product       Finish       Install Aloracition       Install Aloracition       Install Aloracition         Install Product       Enish       Enish       Install Aloracition       Install Aloracition         Install Product       Enish       Enish       Install Aloracition Scripts:       Install Aloracition         Install Product       Enish       Enish       Execute the configuration scripts:       Install Aloracitic/Product/1112.0/db_1/root.sh       Execute         Install Product       Enish       Ok       Execute       Execute <t< td=""><th></th><td></td><td>• Extreme Performance</td></t<>                                                                                                    |                                           |                                                                         | • Extreme Performance |
| Data Warehousing       Enterprise-Ready         Etelp        Enterprise-Ready         Excess , 清新小学特       Oracle Database 11g Release 2 Installer - Installing database - Step 11 of 12       - • • ×         Install Product       Install Product       Progress       94%         Configure Security Updates       Frogress       94%         Database Edition       Setting up 'Oracle Database 11g 11.2 0.1 0'       Process       installation Location         Create Inventory       Operating System Croups       Interfollowing configuration scripts need to be executed as the "root" user.       integet         Install Product       Install Ada/oraliventory/JorainstRoot.sh       integet       integet         Prerequisite Checks       Summary       Inte following configuration scripts:       in Qual Ada/oraliventory/JorainstRoot.sh       integet         Install Product       Finish       Inte scripts       integet       integet       integet         Install Product       Finish       Integet       integet       integet       integet         Integet       Integet       Integet       integet       integet       integet         Install Product       Finish       Integet       Integet       integet       integet         Integet       Integet       Integet                                                                                                    |                                           | DATABASE                                                                | Integrated Analytics  |
| Heip <back_next> Emith       Cancel         Extextile, ijsh/0494       Oracle Database 11g Release 2 Installer - Installing database - Step 11 of 12       Install Product         Install Product       Install Product       Install 12.0.10*         Progress       94%         Setting up 'Oracle Database 11g 112.0.10*       Install atom Option         Configure Security Updates       Execute Configuration scripts         Database Edition       Executed:         Operating System Croups       The following configuration scripts need to be executed as the "root" user.         Cripts to be executed:       Install Product         Voltat/Oracle/product/11.2.0/db_1/root.sh       Imstell Product         Install Product       Install Product         Finish       Imstell product         Imstell Product       Imstell product         Imstell Product       Imstell product         Imstell Product       Imstell product         Imstell Product       Imstell product         Imstell Product       Imstell product         Imstell Product       Imstell product         Imstell Product       Imstell product         Imstell Product       Imstell product         Imstell Product       Imstell product         Imstell Product       Imstell product<!--</td--><th></th><td>Data Warehousing</td><td>Enterprise-Ready</td></back_next>                                                                                                    |                                           | Data Warehousing                                                        | Enterprise-Ready      |
| Letp <pre>lack</pre> <pre>lety</pre> <pre>list</pre> <pre>Cancel</pre> <pre>Cancel</pre> <pre>Canc</pre>                                                                                                    |                                           |                                                                         |                       |
| Caracle Database 11g Release 2 Installer - Installing database - Step 11 of 12       Imstall Product         Install Product       Imstall Product         Configure Security Updates       Progress         Installation Option       94%         Crid Options       94%         Product Languages       Execute Configuration scripts         Database Edition       Installation Location         Create Inventory       Scripts to be executed:         Number Script Location       1         Install Product       Imstall Product         Finish       Imstall Product         Install Product       Imstall Product         Finish       Imstall Product         Imstall Product       Imstall Product         Finish       Imstall Product         Imstall Product       Imstall Product         Finish       Imstall Product         Imstall Product       Imstall Product         Finish       Imstall Product         Imstall Product       Imstall Product         Finish       Imstall Product         Imstall Product       Imstall Product         Finish       Imstall Product         Imstall Product       Imstall Product         Imstall Product       Imsterminal Window                                                                                                    | <u>H</u> elp                              | < <u>B</u> ack                                                          | Next > Einish Cancel  |
| Caracle Database 11g Release 2 Installer - Installing database - Step 11 of 12       C > C > C > C > C > C > C > C > C > C                                                                                                    |                                           |                                                                         |                       |
| Oracle Database 11g Release 2 Installer - Installing database - Step 11 of 12       Image: Configure Security Updates         Install Product       Progress         Install Anguages       Setting up 'Oracle Database 11g 11.2.0.1.0'         Product Languages       Execute Configuration scripts         Database Edition       The following configuration scripts need to be executed as the "root" user.         Scripts to be executed:       Vertex Update         Number Script Location       Presequisite Checks         Summary       Install Product         Finish       Image: Configuration scripts:         I. Open a terminial window       Image: Configuration scripts:         I. Open a terminial window       Image: Configuration scripts:         I. Open a terminial window       Image: Configuration scripts:         I. Open a terminial window       Image: Configuration scripts:         I. Open a terminial window       Image: Configuration scripts:         I. Open a terminial window       Image: Configuration scripts:         I. Run the scripts       Image: Configuration scripts:         I. Run the scripts       Image: Configuration scripts:         I. Open a terminial window       Image: Configuration scripts:         I. Run the scripts       Image: Configuration scripts:         I. Return to this window and click "OK" to continue                                                                                                    | 正在安装,请雨沁等待                                |                                                                         |                       |
| Install Product Configure Security Updates Installation Option Crid Options Product Languages Database Edition Installation Location Create Inventory Operating System Croups Prerequisite Checks Summary Install Product Finish  Prevenue the configuration scripts: Open a terminal window Open a terminal window Open a termin                                                                                                    | Oracle Databa                             | ase 11g Release 2 Installer - Installing database - Ster                | 0 11 of 12 _ □ X      |
| Install Product       Progress         Configure Security Updates<br>Installation Option<br>Grid Options       94%         Product Languages<br>Database Edition<br>Installation Location<br>Create Inventory<br>Operating System Croups<br>Prerequisite Checks<br>Summary       Execute Configuration scripts need to be executed as the "root" user.         Prerequisite Checks<br>Summary       Eripts to be executed:       Image: Script Location<br>1 / data/oracle/product/11.2.0/db_1/root.sh         Install Product       I. Open a terminal window       2. / data/oracle/product/11.2.0/db_1/root.sh         I open a terminal window       2. Log in as "root"         3. Run the scripts       0. Open a terminal window         4. Return to this window and click "OK" to continue       Fast,<br>atabie         Help       OK       Enish                                                                                                    |                                           |                                                                         |                       |
| Configure Security Updates<br>Installation Option<br>Crid Options<br>Product Languages<br>Database Edition<br>Installation Location<br>Create Inventory<br>Operating System Croups<br>Prerequisite Checks<br>Summary<br>Install Product<br>Finish<br>Protect the configuration scripts:<br>I. Open a terminal window<br>2. Log in as "root"<br>3. Return to this window and click "OK" to continue<br>Help<br>OK<br>Einish                                                                                                    | Install Product                           |                                                                         | ORACLE 118            |
| Configure Security Updates<br>Installation Options       Progress         Product Languages       Setting up 'Oracle Database 11g 11.2.0.1.0'         Product Languages       Execute Configuration scripts         Database Edition       Installation Location         Create Inventory       Operating System Groups         Prerequisite Checks       Summary         Summary       //data/oracle/product/11.2.0/db_1/root.sh         Install Product       I. Open a terminal window         I. Open a terminal window       I. Open a terminal window         I. Return to this window and click "OK" to continue       Fast, table         Help       OK                                                                                                    |                                           | 2                                                                       | DATABASE              |
| Configure Security Updates       Installation Option       94%         Crid Options       Setting up 'Oracle Database 11g 11.2.0.1.0'         Product Languages       Execute Configuration scripts         Database Edition       Installation Location         Create Inventory       Operating System Groups         Prerequisite Checks       Script Location         Summary       Install Product         Finish       Image: Configuration scripts:         1       /data/oralnventory/orainstRoot.sh         2       /data/oralnventory/orainstRoot.sh         2       /data/oralnventory/orainstRoot.sh         2       /data/oralnventory/orainstRoot.sh         2       /data/oralnventory/orainstRoot.sh         2       /data/oracle/product/11.2.0/db_1/root.sh         Install Product       Install Product         Finish       Image: Configuration scripts:         1       Open a terminal window         2       Log in as "root"         3       Return to this window and click "OK" to continue         Help       OK                                                                                                    |                                           | - Progress                                                              |                       |
| Installation Option       94%         Crid Options       Setting up 'Oracle Database 11g 11.2.0.1.0 '         Product Languages       Execute Configuration scripts         Database Edition       Installation Location         Create Inventory       Operating System Groups         Prerequisite Checks       Summary         Install Product       Install Product         Finish       Image: Configuration scripts:         Image: Operating System Groups       Image: Configuration scripts to be executed:         Number Script Location       Iddata/oralinventory/orainstRoot.sh         2       //data/oracle/product/11.2.0/db_1/root.sh         Install Product       Image: Operating System Groups         Install Product       Image: Operating System Groups         Install Product       Image: Operating System Groups         Install Product       Image: Operating System Groups         Install Product       Image: Operating System Groups         Install Product       Image: Operating System Groups         Image: Operating System Groups       Image: Operating System Groups         Install Product       Image: Operating System Groups         Image: Operating System Groups       Image: Operating System Groups         Image: Operating System Groups       Image: Operating System Groups                                                                                                    | Configure Security Updates                |                                                                         |                       |
| Grid Options       Setting up 'Oracle Database 11g 11.2.0.1.0 '         Product Languages       Execute Configuration scripts         Database Edition       Installation Location         Create Inventory       Operating System Groups         Prerequisite Checks       Summary         Summary       Idata/oracle/product/11.2.0/db_1/root.sh         Install Product       I. Open a terminal window         2. Log in as "root"       Skip         4. Return to this window and click "OK" to continue       Fast, Jable         Help       OK                                                                                                    | A Installation Option                     | 94%                                                                     |                       |
| Product Languages       Execute Configuration scripts         Database Edition       Installation Location         Create Inventory       Operating System Groups         Prerequisite Checks       Summary         Install Product       Imistall Product         Finish       Imistall Product         Imistall Product       Imistall Product         Finish       Imistall Product         Imistall Product       Imistall Product         Finish       Imistall Product         Imistall Product       Imistall Product         Imistall Product       Im                                                                                                    | Grid Options                              | Setting up 'Oracle Database 11g 11.2.0.1.0 '                            |                       |
| Database Edition         Installation Location         Create Inventory         Operating System Groups         Prerequisite Checks         Summary         Install Product         Finish         Install Product         Finish         Image: Comparison of the system Comparison of the system of the system of the s                                                                                                    | Product Languages                         | Execute Configuration scripts                                           |                       |
| Database Edition         Installation Location         Create Inventory         Operating System Groups         Prerequisite Checks         Summary         Install Product         Finish         Image: Comparising Comparising System Groups         Prerequisite Checks         Summary         Install Product         Finish         Image: Comparising Comparising Configuration scripts:         1         //data/oracle/product/11.2.0/db_1/root.sh         Image: Comparising Comparising Configuration scripts:         1         Image: Comparising Comparising Compari                                                                                                    | Database Edition                          |                                                                         | <u>^</u>              |
| Installation Location       Ged         Create Inventory       Operating System Groups         Prerequisite Checks       Summary         Install Product       1 /data/oralnventory/orainstRoot.sh         Prinish       Image: Checks state state sta                                                                                                    |                                           | The following configuration scripts need to be executed as the "root" u | user.                 |
| Create Inventory       Scripts to be executed:       ded         Prerequisite Checks       //data/oralnventory/orainstRoot.sh       ded         Summary       //data/oracle/product/11.2.0/db_1/root.sh       ress         Install Product       To execute the configuration scripts:       1. Open a terminal window         I. Open a terminal window       2. Log in as "root"       3. Run the scripts         4. Return to this window and click "OK" to continue       Fast, alable                                                                                                    | <ul> <li>Installation Location</li> </ul> |                                                                         | ded                   |
| Operating System Groups       Number Script Location       ded         Prerequisite Checks       1       /data/oralnventory/orainstRoot.sh       ded         Summary       Install Product       2       /data/oracle/product/11.2.0/db_1/root.sh       ress         Finish       Image: Script Location scripts:       1.0pen a terminal window       1.0pen a terminal window       1.0pen                                                                                                    | Create Inventory                          | Scripts to be executed:                                                 | ded                   |
| Prerequisite Checks       Number       Script Location       ded         1       /data/oralnventory/orainstRoot.sh       ress         2       /data/oracle/product/11.2.0/db_1/root.sh       ress         Install Product       1       //data/oracle/product/11.2.0/db_1/root.sh       ress         Install Product       1       //data/oracle/product/11.2.0/db_1/root.sh       ress         Install Product       1       //data/oracle/product/11.2.0/db_1/root.sh       ress         Install Product       1       //data/oracle/product/11.2.0/db_1/root.sh       ress         Install Product       1       //data/oracle/product/11.2.0/db_1/root.sh       ress         Install Product       1       //data/oracle/product/11.2.0/db_1/root.sh       ress         Install Product       1       //data/oracle/product/11.2.0/db_1/root.sh       ress         Install Product       1       1       1       1         Install Product       1       1       1       1       1         Install Product       1       1       1       1       1       1         Install Product       1       1       1       1       1       1       1       1       1       1       1       1       1       1                                                                                                    | Operating System Groups                   |                                                                         | ded                   |
| 1       //data/orainventory/orainstRoot.sh         Summary       Install Product         Pinish       2         To execute the configuration scripts:         1. Open a terminal window         2. Log in as "root"         3. Run the scripts         4. Return to this window and click "OK" to continue         Help         OK                                                                                                    | O Prerequisite Checks                     | Number Script Location                                                  | ded                   |
| Summary       2       1/data/oracle/product/11.2.0/db_1/root.sn         Install Product       Finish         Install Product       Image: Comparison of the product/11.2.0/db_1/root.sn         Install Product       Image: Comparison of the product/11.2.0/db_1/root.sn         Install Product       Image: Comparison of the product/11.2.0/db_1/root.sn         Install Product       Image: Comparison of the product/11.2.0/db_1/root.sn         Image: Comparison of the product/11.2.0/db_1/root.sn       Image: Comparison of the product/11.2.0/db_1/root.sn         Image: Comparison of the product/11.2.0/db_1/root.sn       Image: Comparison of the product/11.2.0/db_1/root.sn         Image: Comparison of the product/11.2.0/db_1/root.sn       Image: Comparison of the product/11.2.0/db_1/root.sn         Image: Comparison of the product/11.2.0/db_1/root.sn       Image: Comparison of the product/11.2.0/db_1/root.sn         Image: Comparison of the product/11.2.0/db_1/root.sn       Image: Comparison of the product/11.2.0/db_1/root.sn         Image: Comparison of the product/11.2.0/db_1/root.sn       Image: Comparison of the product/11.2.0/db_1/root.sn         Image: Comparison of the product/11.2.0/db_1/root.sn       Image: Comparison of the product/11.2.0/db_1/root.sn         Image: Comparison of the product/11.2.0/db_1/root.sn       Image: Comparison of the product/11.2.0/db_1/root.sn         Image: Comparison of the product/11.2.0/db_1/root.sn       Image: Comparison of the product/11.2.0/db_1/ro                                                                                                    |                                           | 1 //data/oralnventory/orainstRoot.sh                                    | ress                  |
| Install Product         Finish         ✓         To execute the configuration scripts:         1. Open a terminal window         2. Log in as "root"         3. Run the scripts         4. Return to this window and click "OK" to continue         Help         OK                                                                                                    | • Summary                                 | 2 /data/oracle/product/11.2.0/db_1/root.sn                              |                       |
| Finish  Finish  To execute the configuration scripts:  Open a terminal window  Log in as "root"  Run the scripts  Return to this window and click "OK" to continue  Help  OK  Fast,  alable  Kext > Einish Cancel                                                                                                    | Install Product                           |                                                                         |                       |
| Image: Construction of the second second                                                                                                    | Ö Finish                                  |                                                                         |                       |
| To execute the configuration scripts:         1. Open a terminal window         2. Log in as "root"         3. Run the scripts         4. Return to this window and click "OK" to continue         Help         OK         Einish         Cancel                                                                                                    |                                           |                                                                         |                       |
| To execute the configuration scripts:         1. Open a terminal window         2. Log in as "root"         3. Run the scripts         4. Return to this window and click "OK" to continue         Help         OK                                                                                                    |                                           |                                                                         |                       |
| 1. Open a terminal window         2. Log in as "root"         3. Run the scripts         4. Return to this window and click "OK" to continue         Help         OK                                                                                                    |                                           | To execute the configuration scripts:                                   |                       |
| 3. Run the scripts     4. Return to this window and click "OK" to continue     Fast, alable       Help     OK     Fast, calable                                                                                                    |                                           | 1. Open a terminal window<br>2. Log in as "root"                        |                       |
| 4. Return to this window and click "OK" to continue     Fast, alable       Help     OK       Help       Cancel                                                                                                    |                                           | 3. Run the scripts                                                      |                       |
| Help     OK     Fast, alable       Help     OK     Einish     Cancel                                                                                                    |                                           | 4. Return to this window and click "OK" to continue                     |                       |
| Help     OK     balable       Help <back< td="">     Next &gt;     Einish</back<>                                                                                                    |                                           |                                                                         | Fast,                 |
| Help     < Back Next > Einish Cancel                                                                                                    |                                           | Help                                                                    | calable               |
| Help Cancel                                                                                                    |                                           | <u>T</u> eip                                                            | UK                    |
| Help     < Back     Next >     Einish     Cancel                                                                                                    | L                                         |                                                                         |                       |
|                                                                                                    |                                           |                                                                         |                       |

出现以上界面点"OK"

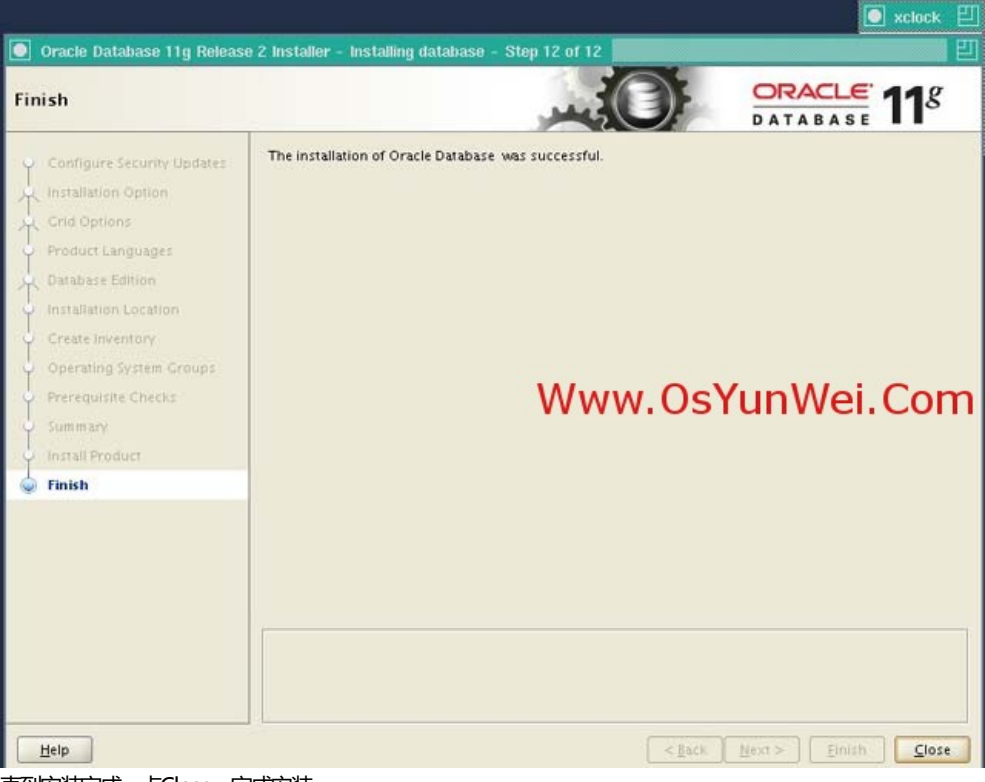

直到安装完成,点Close,完成安装。

## 五、配置监听程序(创建数据库之前必须要先配置)

继续在Windows客户端运行Xmanager,登录到Linux服务器的X window界面

#### 切换到oracle用户

cd /data/oracle/product/11.2.0/db\_1/bin

## ./netca #配置监听程序命令、出现下面界面

| 🐝 Applications Places System 🍓 🖟 🗾                                                                                                    |            |
|----------------------------------------------------------------------------------------------------|------------|
| Computer oracle@localhost:/data/oracle/product/11.2.                                                                                                    | 0/db_1/bin |
| Oracle Net Configuration Assistant: Welcome                                                                                                    | ×          |
| tit View<br>or unzi<br>urce pa<br>ch file<br>dlocalh<br>dlocalh<br>glocalh<br>glocalh<br>glocalh<br>glocalh<br>glocalh<br>glocalh<br>glocalh<br>glocalh<br>glocalh<br>glocalh | do:        |
| g swap<br>g monit<br>Pas<br>na to launch Orl                                                                                                    |            |
| ng to launch Or                                                                                                    |            |

M. Please wait 选择第一项:监听程序配置->Next

| Oracle Net Configuration   | n Assistant: Listener Configuration, Listener $$ $	imes$                                                                                                    |
|----------------------------|----------------------------------------------------------------------------------------------------|
|                            | For remote connections to be made to your Oracle<br>database, you must configure a Oracle Net<br>listener. The Oracle Net Configuration Assistant<br>allows you to add, reconfigure, rename or delete<br>a listener. |
|                            | Select what you want to do:                                                                                                    |
|                            | @ Add                                                                                                    |
|                            | C Reconfigure                                                                                                    |
|                            | C Delete                                                                                                    |
|                            | CRename                                                                                                    |
| Cancel Help                |                                                                                                    |
| 选择第一项 : add ->Next         |                                                                                                    |
| Oracle Net Configuration A | Assistant: Listener Configuration, Listener Nar $	imes$                                                                                                    |
|                            | For remote connections to be made to your Oracle<br>database you must have at least one Oracle Net<br>listener. Enter the name of the listener you want to<br>create:                                                |
|                            | Listener name: LISTENER                                                                                                    |
| Cancel Help                | G Back Next >>                                                                                                    |

监听程序名,默认即可->Next->协议配置,默认TCP即可->Next

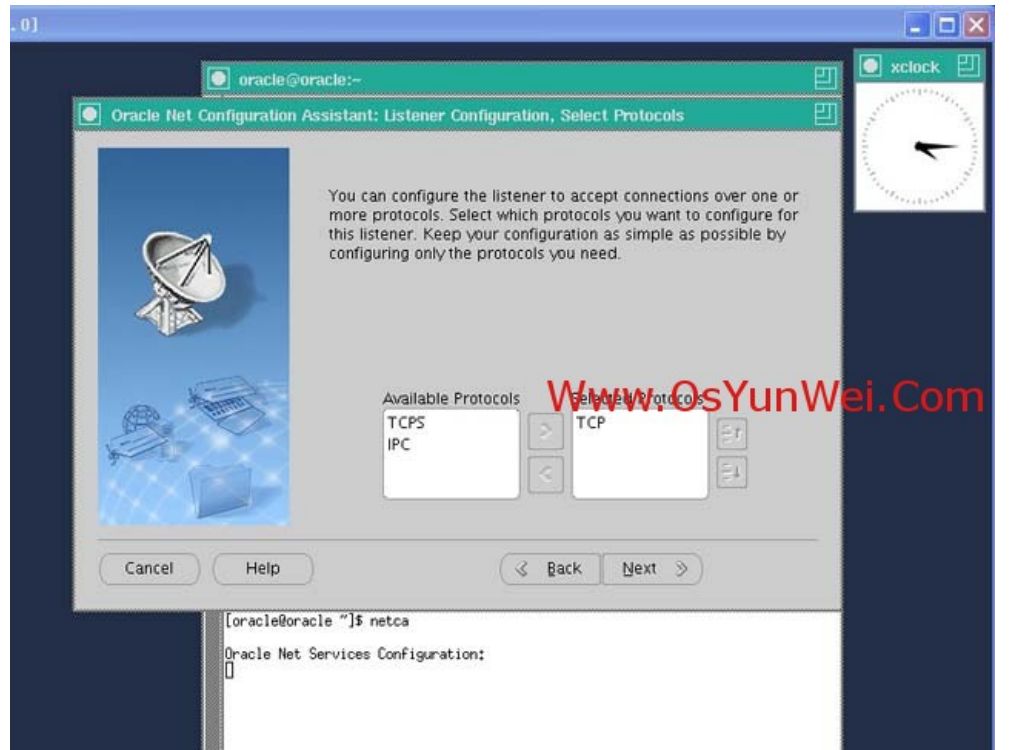

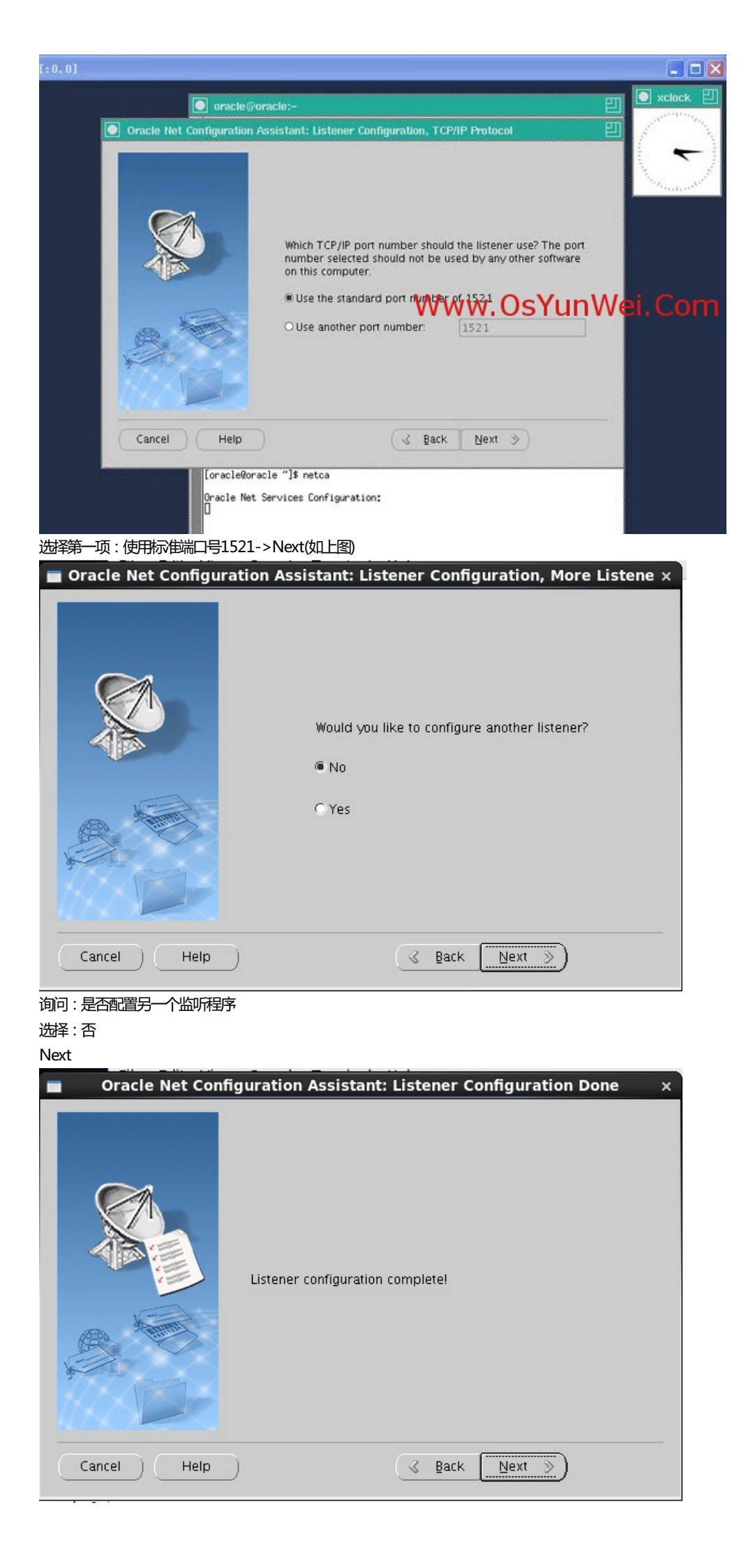

| Oracl       | e Net Configuration Assistant: Welcome ×                                                                                                    |
|-------------|----------------------------------------------------------------------------------------------------|
|             | Welcome to the Oracle Net Configuration<br>Assistant.<br>This tool will take you through the common<br>configuration steps, listed below.<br>Choose the configuration you would like to do:<br>© Listener configuration<br>© Naming Methods configuration<br>© Local Net Service Name configuration<br>© Directory Usage Configuration |
| Cancel Help | Sext Next S Finish                                                                                                    |

Finish完成

### 六、创建Oracle数据库实例orcl

继续在Windows客户端运行Xmanager,登录到Linux服务器的X window界面切换到oracle用户

cd /data/oracle/product/11.2.0/db\_1/bin

./dbca #启动oracle实例安装界面,如下图所示

| 1           | Database Configuration Assistant : Welcome _ $\Box$ ×                                                                                                    |
|-------------|----------------------------------------------------------------------------------------------------|
|             | Welcome to Database Configuration Assistant for Oracle database.<br>The Database Configuration Assistant enables you to create a database, configure database<br>options in an existing database, delete a database, and manage database templates. |
| Cancel Help | ) (< Back Next >)                                                                                                    |

Next->选择第一项

| Databas                                                                                                    | e Config                                                   | uration Assistant, Step 1 of 12 : Operations                                                                                                    | ×                                   |
|----------------------------------------------------------------------------------------------------|------------------------------------------------------------|----------------------------------------------------------------------------------------------------|-------------------------------------|
|                                                                                                    | Select the<br>© Creation<br>© Dela<br>© Mar<br>1 AS<br>Ma  | operation that you want to perform:<br>ate a Database<br>figure Database Options<br>ete a Database<br>mage Templates<br>M configuration operations must be performed using Automa<br>anagement Configuration Assistant (ASMCA) from Oracle Grid                                                       | tic Storage<br>Infrastructure home. |
| Cancel Help                                                                                                    |                                                            | S Back Nex                                                                                                    | <u>t )</u>                          |
| 」使星致/店车->Next->黙ル人近年年                                                                                                    | 一项:一般<br>figuration<br>Templates<br>new datab<br>only when | 研感以事务处理风口下图):<br>on Assistant, Step 2 of 12 : Database Template:<br>: that include datafiles contain pre-created databases. They a<br>lase in minutes, as opposed to an hour or more. Use template<br>necessary, such as when you need to change attributes like b<br>observed of an advance creation | s _ C X                             |
|                                                                                                    | Cannot be                                                  | altered alter database creation.                                                                                                    |                                     |
|                                                                                                    | Select                                                     | Template                                                                                                    | Includes Datafiles                  |
|                                                                                                    |                                                            | Custom Database                                                                                                    | No                                  |
|                                                                                                    |                                                            |                                                                                                    | Yes                                 |
| Hardenskansen<br>Hardenskansen<br>Hardenskansen<br>Hardenskansen<br>Hardenskansen<br>Hardenskansen<br>Hardenskansen<br>Hardenskansen<br>Hardenskansen<br>Hardenskansen |                                                            |                                                                                                    |                                     |
|                                                                                                    |                                                            |                                                                                                    | Show Details                        |
| Cancel Help                                                                                                    |                                                            | G Back Next                                                                                                    | »)                                  |

Next-》全局数据库名:orcl-》SID:orcl

|                             | Global Database Name: To                                                                                                    | orcl                                                                                                    |                                                               |                               |
|-----------------------------|----------------------------------------------------------------------------------------------------|----------------------------------------------------------------------------------------------------|---------------------------------------------------------------|-------------------------------|
|                             | A database is referenced to<br>any other instance on this of                                                                                                    | iy at least one Oracle ins<br>computer by an Oracle S                                                                                               | stance which is unit<br>System Identifier (SI                 | quely identified from<br>ID). |
|                             | SID:                                                                                                    | orcl                                                                                                    |                                                               |                               |
|                             |                                                                                                    |                                                                                                    |                                                               |                               |
|                             |                                                                                                    |                                                                                                    |                                                               |                               |
| Cancel Help Database Con    | figuration Assistant,                                                                                                    | Step 4 of 12 : Man                                                                                                    | Back N<br>agement Optic                                       | ext »)                        |
| Cancel Help<br>Database Con | figuration Assistant,<br>Enterprise Manager                                                                                                    | Step 4 of 12 : Man                                                                                                    | <u>و B</u> ack و<br>agement Optio                             | ext >>)                       |
| Cancel Help<br>Database Con | figuration Assistant,<br>Enterprise Manager<br>I Configure Enterprise M                                                                                                    | Step 4 of 12 : Man                                                                                                    | <u>⊰ B</u> ack N<br>agement Optio                             | ext >>)                       |
| Cancel Help<br>Database Con | figuration Assistant,<br>Enterprise Manager<br>✓ Configure Enterprise M<br>C Register with Grid Co<br>Management Service                                                                                                    | Step 4 of 12 : Mana<br>Automatic Mainte<br>lanager<br>ntrol for centralized ma                                                                      | Back N  agement Optic  nance Tasks  nagement                  | ехт »)<br>ons _ —             |
| Cancel Help<br>Database Con | figuration Assistant,<br>Enterprise Manager<br>✓ Configure Enterprise M<br>○ Register with Grid Co<br>Management Service                                                                                                    | Step 4 of 12 : Man                                                                                                    | Back N  agement Option  nance Tasks  nagement  pund           | ext >>)                       |
| Cancel Help<br>Database Con | figuration Assistant,<br>Enterprise Manager<br>✓ Configure Enterprise M<br>○ Register with Grid Co<br>Management Service<br>● Configure Database                                                                                                    | Step 4 of 12 : Mana<br>Automatic Mainte<br>lanager<br>Introl for centralized ma<br>No Agents Fo<br>Control for local manage                         | Back No<br>agement Options<br>mance Tasks<br>nagement<br>ound | ext >>)                       |
| Cancel Help<br>Database Con | figuration Assistant,<br>Enterprise Manager<br>✓ Configure Enterprise M<br>C Register with Grid Co<br>Management Service<br>● Configure Database<br>■ Enable Alert Notific                                                                                                    | Step 4 of 12 : Man                                                                                                    | Back N  agement Option  nance Tasks  nagement  und  ment      | ext ≫)                        |
| Cancel Help<br>Database Con | figuration Assistant,<br>Enterprise Manager<br>✓ Configure Enterprise M<br>C Register with Grid Co<br>Management Service<br>© Configure Database (<br>□ Enable Alert Notific<br>Outgoing Mail (SMT)                                                                                                    | Step 4 of 12 : Mana<br>Automatic Mainte<br>Ianager<br>Introl for centralized ma<br>No Agents Fo<br>Control for local manage<br>ations               | Back N agement Option and ment                                | ext ≫)                        |
| Cancel Help<br>Database Con | figuration Assistant,<br>Enterprise Manager<br>Configure Enterprise M<br>C Register with Grid Co<br>Management Service<br>Configure Database<br>Configure Database<br>Configure Database<br>Configure Mail (SMTI<br>Recipient Email Ado                                                                                                    | Step 4 of 12 : Man                                                                                                    | Back N  agement Option  nance Tasks  nagement  ound  ment     | ext >>)                       |
| Cancel Help<br>Database Con | figuration Assistant,<br>Enterprise Manager<br>✓ Configure Enterprise M<br>C Register with Grid Co<br>Management Service<br>© Configure Database (<br>Enable Alert Notific<br>Outgoing Mail (SMT)<br>Recipient Email Ado<br>■ Enable Daily Disk E                                                                                                    | Step 4 of 12 : Mana<br>Automatic Mainte<br>lanager<br>Introl for centralized ma<br>No Agents Fo<br>Control for local manage<br>ations<br>?) Server: | Back N  agement Option  nagement  ound  ment                  | ехт >>)                       |
| Cancel Help<br>Database Con | figuration Assistant,<br>Enterprise Manager<br>Configure Enterprise M<br>Caregister with Grid Co<br>Management Service<br>Configure Database<br>Configure Database<br>Configure Da | Step 4 of 12 : Man<br>Automatic Mainte<br>tanager<br>Introl for centralized ma<br>No Agents Fo<br>Control for local manage<br>ations<br>P) Server:  |                                                               | ext >>)                       |
| Cancel Help<br>Database Con | figuration Assistant,<br>Enterprise Manager<br>✓ Configure Enterprise M<br>C Register with Grid Co<br>Management Service<br>© Configure Database (<br>Enable Alert Notific<br>Outgoing Mail (SMT)<br>Recipient Email Add<br>□ Enable Daily Disk E<br>Backup Start Time:<br>OS Username:                                                                                                    | Step 4 of 12 : Mana<br>Automatic Mainte<br>Ianager<br>Introl for centralized ma<br>No Agents Fo<br>Control for local manage<br>ations<br>P) Server: | Back Back N  agement Option nance Tasks nagement ound ment    | ехт >>)                       |

默认即可, Next(如上图)

|                   |                                                                                    | Commin Lassword                                                                                                    |
|-------------------|------------------------------------------------------------------------------------|----------------------------------------------------------------------------------------------------|
| SVS               |                                                                                    |                                                                                                    |
| SYSTEM            |                                                                                    |                                                                                                    |
| DBSNMP            |                                                                                    |                                                                                                    |
| SYSMAN            |                                                                                    |                                                                                                    |
|                   | I                                                                                  |                                                                                                    |
| Confirm Password: | *****                                                                              |                                                                                                    |
|                   |                                                                                    |                                                                                                    |
|                   |                                                                                    |                                                                                                    |
|                   |                                                                                    |                                                                                                    |
|                   |                                                                                    |                                                                                                    |
|                   |                                                                                    |                                                                                                    |
|                   | SYSTEM<br>DBSNMP<br>SYSMAN<br>© Use the Same Adm<br>Password:<br>Confirm Password: | SYSTEM<br>DBSNMP<br>SYSMAN<br>© Use the Same Administrative Password for All ,<br>Password: ******<br>Confirm Password: ***** |

口令配置,可以为每个账户设置不同的口令,也可以为所有账户设置一个相同的口令

## 选择第二项:所有账户使用同一管理口令-》Next

如果口令设置的太简单,不满足Oracle口令的复杂性要求,会弹出上面的界面,可以选择是,或者选择否,然后返回口令设置,重新设置一个复杂的口令。

| Database Conf                                                                 | iguration Assistant, Ste                                                                             | ep 6 of 12 : Database File Locations                                                                                                    | _ = ×                                       |
|-------------------------------------------------------------------------------|----------------------------------------------------------------------------------------------------|----------------------------------------------------------------------------------------------------|---------------------------------------------|
|                                                                               | Specify storage type and loca                                                                        | ations for database files.                                                                                                    |                                             |
|                                                                               | Storage Type:                                                                                        | File System +                                                                                                    |                                             |
|                                                                               | Storage Locations:                                                                                   |                                                                                                    |                                             |
|                                                                               | Use Database File Location                                                                           | ons from Template                                                                                                    |                                             |
|                                                                               | O Use Common Location fo                                                                             | r All Database Files                                                                                                    |                                             |
| Napatetta and Anno 1990<br>Napatetta and Anno 1990<br>Napatetta and Anno 1990 | Database Files Location:                                                                             |                                                                                                    | Browse                                      |
| 1 May 20 Million fam.                                                         | O Use Oracle-Managed File                                                                            | 25                                                                                                    |                                             |
| Multice Malantian<br>Multice Malantian                                        | Database Area:                                                                                       |                                                                                                    | Browse                                      |
| Ny RESA<br>Ny RESA<br>Ny RESA                                                 | Multiplex Redo Logs an                                                                               | d Control Files)                                                                                                    |                                             |
| Nggaragalansan<br>Nggaragalansan<br>Nggaragalansan<br>Nggaragalansan          | If you want to specify<br>options except Oracle<br>each file location. If yo<br>the names for databa | different locations for any database files, pick any o<br>Managed Files and use the Storage page later to co<br>ou use Oracle-Managed Files, Oracle automatically g<br>use files, which can not be changed on the Storage pa | f the above<br>ustomize<br>enerates<br>age. |
|                                                                               |                                                                                                    | File Location V                                                                                                    | Variables)                                  |
| Cancel Help                                                                   |                                                                                                    | <u>G</u> Back <u>N</u> ext >                                                                                                    | Einish                                      |
| 存储类型:文件系统                                                                     |                                                                                                    |                                                                                                    |                                             |

存储位置:使用模版中的数据库文件位置 Next

| <ul> <li>Chose the recovery options for the database:</li> <li>✓ Specify Flash Recovery Area</li> <li>This is used as the default for all disk based backup using Enterprise Manager. Or data protection and performance.</li> <li>Mash Recovery Area Size:</li> <li>Mash Recovery Area Size:</li> <li>Mash Recovery Ar</li></ul> | Database Confi | guration Assistant, Step 7 o                                                                                                    | f 12 : Recovery Configuration 🛛 💶 🗙                                                                                                    |
|----------------------------------------------------------------------------------------------------|----------------|----------------------------------------------------------------------------------------------------|----------------------------------------------------------------------------------------------------|
| Edit Archive Mode Parameters                                                                                                    | Database Confi | guration Assistant, Step 7 o<br>Choose the recovery options for the o<br>Specify Flash Recovery Area<br>This is used as the default for all<br>also required for automatic disk l<br>recommends that the database fi<br>disks for data protection and per<br>Flash Recovery Area<br>Flash Recovery Area Size: | f 12 : Recovery Configuration _ C ×<br>database:<br>disk based backup and recovery operations, and is<br>based backup using Enterprise Manager. Oracle<br>iles and recovery files be located on physically different<br>formance.<br>(ORACLE_BASE)/flash_recovery. Browse)<br>3882 |
| File Location Variables)       Cancel     Help       Gancel     Help                                                                                                    | Cancel Help    | Enable Archiving                                                                                                    | Edit Archive Mode Parameters)  File Location Variables)  G Back Next > Einish                                                                                                    |

默认选择:指定快速恢复区

Next

快速恢复区大小设置,如果系统剩余空间小于设置值会出现上面的提示一个窗口,如果空间够用一般不会提示。 Next

| Database Co | onfiguration Assistant, Step 8 of 12 : Database Content $\_$ $\Box$ $\times$                                                                                                    |
|-------------|----------------------------------------------------------------------------------------------------|
|             | Sample Schemas       Custom Scripts         Sample Schemas illustrate the use of a layered approach to complexity, and are used by some demonstration programs. Installing this will give you the following schemas in your database: Human Resources, Order Entry, Online Catalog, Product Media, Information Exchange, Sales History. It will also create a tablespace called EXAMPLE. The tablespace will be about 130 MB.         Specify whether or not to add the Sample Schemas to your database.         Sample Schemas |
| Cancel Help | <u> </u>                                                                                                    |

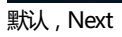

|                                                                                                    |                                                                                                    | izing Chara                                                                                                    | acter Sets Connection Mode                                                                                                    |        |
|----------------------------------------------------------------------------------------------------|----------------------------------------------------------------------------------------------------|----------------------------------------------------------------------------------------------------|----------------------------------------------------------------------------------------------------|--------|
|                                                                                                    | Typical                                                                                                    |                                                                                                    |                                                                                                    |        |
|                                                                                                    | Memory Size (SGA and                                                                                                    | PGA): 934 MB                                                                                                    |                                                                                                    |        |
| and a start of the start of the | Percentage:                                                                                                    | 40 %                                                                                                    | 250 MB                                                                                                    | 2336 N |
|                                                                                                    | Use Automatic Memo                                                                                                    | ory Management                                                                                                    | Show Memory Distribution)                                                                                                    |        |
|                                                                                                    | O Custom                                                                                                    |                                                                                                    |                                                                                                    |        |
|                                                                                                    | Memory Management                                                                                                    | Automatic Share                                                                                                    | od Memory Monogement                                                                                                    |        |
|                                                                                                    | Mentory Management                                                                                                    |                                                                                                    | eu memory Management                                                                                                    |        |
|                                                                                                    | SGA SIZE:                                                                                                    | [700                                                                                                    | M Bytes ~                                                                                                    |        |
| 2                                                                                                    | PGA Size:                                                                                                    | 233                                                                                                    | 🔺 M Bytes 🤝                                                                                                    |        |
|                                                                                                    | Total Memory for Orac                                                                                                    | le: 934 M Bytes                                                                                                    |                                                                                                    |        |
|                                                                                                    |                                                                                                    |                                                                                                    |                                                                                                    |        |
|                                                                                                    |                                                                                                    |                                                                                                    |                                                                                                    |        |
|                                                                                                    |                                                                                                    |                                                                                                    |                                                                                                    |        |
|                                                                                                    |                                                                                                    |                                                                                                    |                                                                                                    |        |
|                                                                                                    |                                                                                                    |                                                                                                    |                                                                                                    |        |
|                                                                                                    |                                                                                                    |                                                                                                    |                                                                                                    |        |
|                                                                                                    |                                                                                                    |                                                                                                    |                                                                                                    |        |
|                                                                                                    | All Initialization Parameters                                                                                                    | 5)                                                                                                    |                                                                                                    |        |
|                                                                                                    |                                                                                                    |                                                                                                    |                                                                                                    |        |
| ) Help )                                                                                                    |                                                                                                    |                                                                                                    | – 🦪 🛛 🖉 🚽 🛞 🖉 🖉 🖉 🖉 🖉 🖉 🖉 🛞 🖉                                                                                                    | Einish |
| Database Confi                                                                                                    | guration Assistant, Ste                                                                                                    | ep 9 of 11 : Init                                                                                                    | ialization Parameters                                                                                                    | _ ⊏    |
| Database Confi                                                                                                    | guration Assistant, Ste                                                                                                    | ep 9 of 11 : Init                                                                                                    | ialization Parameters                                                                                                    | _ 0    |
| Database Confi                                                                                                    | Memory S                                                                                                    | izing Char                                                                                                    | acter Sets Connection Mode                                                                                                    | _ 0    |
| Database Confi                                                                                                    | Memory S                                                                                                    | izing Char                                                                                                    | acter Sets Connection Mode                                                                                                    | _ 🗆    |
| Database Confi                                                                                                    | Memory S<br>A block is the smallest uni<br>once the database is crea                                                                                                    | izing Char<br>t of storage for allo                                                                                                    | acter Sets Connection Mode                                                                                                    | _ 🗆    |
| Database Confi                                                                                                    | Memory S<br>A block is the smallest uni<br>once the database is crea<br>Block Size: 8192                                                                                                    | izing Char<br>t of storage for allo<br>ted.<br>Bytes                                                                                                    | acter Sets Connection Mode                                                                                                    | _ 🗆    |
| atabase Confi                                                                                                    | Memory S<br>A block is the smallest uni<br>once the database is crea<br>Block Size: 8192                                                                                                    | izing Char<br>t of storage for allo<br>ted.<br>Bytes                                                                                                    | acter Sets Connection Mode                                                                                                    | _ 🗆    |
| tabase Confi                                                                                                    | Memory S<br>A block is the smallest uni<br>once the database is crea<br>Block Size: 8192<br>Specify the maximum num<br>simultaneously connected                                                                                                    | izing Char<br>t of storage for allo<br>ted.<br>Bytes<br>ber of operating sy<br>to this database. T                                                                                                    | acter Sets Connection Mode<br>cation and for I/O. It cannot be ch<br>stem user processes that can be<br>he value of this parameter include          | anged  |
| abase Confi                                                                                                    | Memory       S         A block is the smallest uni       once the database is created         Block Size:       8192         Specify the maximum num       simultaneously connecteded         processes and the Oracle       oracle                                                                                                    | izing Char<br>t of storage for allo<br>ted.<br>Bytes<br>ber of operating sy<br>to this database. T<br>background proces                                                                                                    | acter Sets Connection Mode<br>cation and for I/O. It cannot be ch<br>stem user processes that can be<br>he value of this parameter include<br>ises. | _ 🗆    |
| base Confi                                                                                                    | Memory       S         A block is the smallest uni       once the database is created         Block Size:       8192         Specify the maximum num simultaneously connected processes and the Oracle       Processes:         150                                                                                                    | izing Char.<br>t of storage for allo<br>ted.<br>Bytes<br>ber of operating sy<br>to this database. T<br>background proces                                                                                                    | acter Sets Connection Mode<br>cation and for I/O. It cannot be ch<br>stem user processes that can be<br>he value of this parameter include<br>ises. | _ □    |
| tabase Confi                                                                                                    | Memory       S         A block is the smallest uni       once the database is created         Block Size:       8192         Specify the maximum num       simultaneously connected         processes and the Oracle       Processes:         150                                                                                                    | izing Char<br>izing Char<br>t of storage for allo<br>ted.<br>Bytes<br>ber of operating sy<br>to this database. The<br>background proces                                                                                                    | acter Sets Connection Mode<br>cation and for I/O. It cannot be ch<br>stem user processes that can be<br>he value of this parameter include<br>ises. | _ □    |
| abase Confi                                                                                                    | guration Assistant, Ste         Memory       S         A block is the smallest uni         once the database is created         Block Size:       8192         Specify the maximum num         simultaneously connected         processes and the Oracle         Processes:       150                                                                                                    | ap 9 of 11 : Init         izing       Char         t of storage for allotted.         Bytes         ber of operating sy to this database. The background proces                                                                                                    | acter Sets Connection Mode<br>cation and for I/O. It cannot be ch<br>stem user processes that can be<br>he value of this parameter include<br>ises. | anged  |
| rase Confi                                                                                                    | Memory       S         A block is the smallest uni       once the database is created         Block Size:       8192         Specify the maximum num simultaneously connected       processes and the Oracle         Processes:       150                                                                                                    | ap 9 of 11 : Init         izing       Char         it of storage for allotted.         Bytes         ber of operating sy to this database. The background proces                                                                                                    | acter Sets Connection Mode<br>cation and for I/O. It cannot be ch<br>stem user processes that can be<br>he value of this parameter include<br>ises. | anged  |
| tabase Confi                                                                                                    | guration Assistant, Ste         Memory       S         A block is the smallest unionce the database is created by the database is created by the database is created by the maximum num simultaneously connected processes and the Oracle Processes:       8192         Specify the maximum num simultaneously connected processes and the Oracle Processes:       150                                                                                                    | ap 9 of 11 : Init         izing       Char         t of storage for allotted.         Bytes         ber of operating synthesis         to this database. The background process                                                                                                    | acter Sets Connection Mode<br>cation and for I/O. It cannot be ch<br>stem user processes that can be<br>he value of this parameter include<br>ises. | anged  |
| tabase Confi                                                                                                    | guration Assistant, Ste         Memory       S         A block is the smallest unionce the database is created by the database is created by the maximum numer simultaneously connected processes and the Oracle Processes:       150                                                                                                    | izing Char<br>izing Char<br>it of storage for allo<br>ted.<br>Bytes<br>ber of operating sy<br>to this database. T<br>background proces                                                                                                    | acter Sets Connection Mode<br>cation and for I/O. It cannot be ch<br>stem user processes that can be<br>he value of this parameter include<br>ises. | anged  |
| tabase Confi                                                                                                    | guration Assistant, Ste         Memory       S         A block is the smallest unionce the database is created by the database is created by the maximum numeration of the second second secon | izing Char<br>izing Char<br>t of storage for allo<br>ted.<br>Bytes<br>ber of operating sy<br>to this database. T<br>background proces                                                                                                    | acter Sets Connection Mode<br>cation and for I/O. It cannot be ch<br>stem user processes that can be<br>he value of this parameter include<br>ises. | anged  |
| atabase Confi                                                                                                    | guration Assistant, Ste         Memory       S         A block is the smallest unionce the database is created by the database is created by the simultaneously connected processes and the Oracle Processes and the Oracle Processes:         Processes:       150                                                                                                    | izing Char.                                                                                                    | acter Sets Connection Mode<br>cation and for I/O. It cannot be ch<br>stem user processes that can be<br>he value of this parameter include<br>ises. | anged  |
| atabase Confi                                                                                                    | guration Assistant, Ste         Memory       S         A block is the smallest unionce the database is created by the database is created by the database is created by the maximum numer simultaneously connected processes and the Oracle Processes and the Oracle Processes:         Processes:       150                                                                                                    | izing Char.                                                                                                    | acter Sets Connection Mode<br>cation and for I/O. It cannot be ch<br>stem user processes that can be<br>he value of this parameter include<br>ises. | _ 🗆    |
| tabase Confi                                                                                                    | guration Assistant, Ste         Memory       S         A block is the smallest unionce the database is created by the database is created by the database is created by the maximum numeration of the second second by the second by the | izing Char<br>izing Char<br>t of storage for allo<br>ted.<br>Bytes<br>ber of operating sy<br>to this database. T<br>background proces                                                                                                    | acter Sets Connection Mode<br>cation and for I/O. It cannot be ch<br>stem user processes that can be<br>he value of this parameter include<br>ises. | anged  |
| abase Confi                                                                                                    | guration Assistant, Ste         Memory       S         A block is the smallest unionce the database is created block Size:       8192         Specify the maximum num simultaneously connected processes and the Oracle       Processes:         Processes:       150                                                                                                    | izing Char<br>izing Char<br>t of storage for allo<br>ted.<br>Bytes<br>aber of operating sy<br>to this database. Th<br>background proces                                                                                                    | acter Sets Connection Mode<br>cation and for I/O. It cannot be ch<br>stem user processes that can be<br>he value of this parameter include<br>ises. | anged  |
| base Confi                                                                                                    | guration Assistant, Ste         Memory       S         A block is the smallest unionce the database is created         Block Size:       8192         Specify the maximum num simultaneously connected processes and the Oracle         Processes:       150                                                                                                    | ep 9 of 11 : Init          izing       Char         it of storage for allotted.       Char         Bytes       Bytes         ober of operating sy to this database. To background proces         Image: State of the state of the state of | acter Sets Connection Mode<br>cation and for I/O. It cannot be ch<br>stem user processes that can be<br>he value of this parameter include<br>ises. | anged  |
| abase Confi                                                                                                    | guration Assistant, Ste         Memory       S         A block is the smallest unionce the database is created by the database is created by the maximum numer simultaneously connected processes and the Oracle Processes and the Oracle Processes:       150         All Initialization Parameters       All Initialization Parameters                                                                                                    | ep 9 of 11 : Init          izing       Char         it of storage for allotted.       Char         Bytes       Suber of operating sy to this database. The background proces         it ot his database.       The background proces         it of storage       Suber of operating sy to this database. The background proces                                                                                                    | acter Sets Connection Mode<br>cation and for I/O. It cannot be ch<br>stem user processes that can be<br>he value of this parameter include<br>ises. | anged  |

切换到字符集设置(如下图):

| Database Config                       | juration Assistant, St                                                                                                    | ep 9 of 11 : Initialization Parameters _ 🗆 🗙                  |  |
|---------------------------------------|----------------------------------------------------------------------------------------------------|---------------------------------------------------------------|--|
|                                       |                                                                                                    |                                                               |  |
|                                       | Memory 5                                                                                                    | Sizing Character Sets Connection Mode                         |  |
|                                       |                                                                                                    |                                                               |  |
|                                       | O Use the default<br>The default character set for this database is based on the language setting of this                                                                                                    |                                                               |  |
|                                       | operating system: WE8                                                                                                    | 3MSWIN1252.                                                   |  |
|                                       | O Use Unicode (AL32UTF                                                                                                    | 8)                                                            |  |
|                                       | groups.                                                                                                    | o Unicode (AL>20176) enables you to store multiple language   |  |
|                                       | Choose from the list of                                                                                                    | character sets                                                |  |
|                                       | Database Character Se                                                                                                    | et: ZHS16GBK – GBK 16-bit Simplified Chinese 👻                |  |
|                                       |                                                                                                    | Show recommended character sets only                          |  |
|                                       | National Character Set:                                                                                                    | AL16UTF16 - Unicode UTF-16 Universal character set            |  |
|                                       | Default Language:                                                                                                    | Simplified Chinese                                            |  |
|                                       | Default Territory.                                                                                                    | China                                                         |  |
|                                       |                                                                                                    |                                                               |  |
|                                       | All Initialization Parameter                                                                                                    | s)                                                            |  |
| Cancel Help                           |                                                                                                    | (                                                             |  |
|                                       | ,                                                                                                    |                                                               |  |
| 默认语言:Simplified Chinese<br>默认地区:China | uration Assistant, Ste                                                                                                    | ep 9 of 11 : Initialization Parameters _ 🗆 🗙                  |  |
|                                       | Memory S                                                                                                    | izing Character Sets Connection Mode                          |  |
|                                       | Select the mode in which                                                                                                    | you want your database to operate by default:                 |  |
|                                       | Dedicated Server Mode<br>For each client connection the database will allocate a resource dedicated to serving<br>only that client. Use this mode when the number of total client connections is expected<br>to be small or when clients will be making persistent, long-running requests to the<br>database. |                                                               |  |
|                                       | C Shared Server Mode<br>Several client connections share a database-allocated pool of resources. Use this mode<br>when a large number of users need to connect to the database simultaneously while<br>efficiently utilizing system resources. The Oracle shared server feature will be enabled.              |                                                               |  |
|                                       | Shared Servers specifies<br>an instance is started up                                                                                                    | : the number of server processes that you want to create when |  |
|                                       | Shared Server:                                                                                                    |                                                               |  |
|                                       |                                                                                                    | Edit Shared Server Parameters)                                |  |
|                                       | All Initialization Parameter                                                                                                    | 5)                                                            |  |
| Cancel Help                           |                                                                                                    | <u>( Back</u> Next ≫) Einish                                  |  |
|                                       |                                                                                                    |                                                               |  |

切换到连接模式,选择专用服务器模式(默认) Next

|                                                  | nfiguration Assistant, Step 10 of 11 : Database Storage $\_$ $\Box$ $\times$                                                                                                    |
|--------------------------------------------------|----------------------------------------------------------------------------------------------------|
| ( <b>⊖-<sup></sup>Storage</b><br>-땐) Controlfile | Database Storage                                                                                                    |
| - → Datafiles<br>⊕ → □ Redo Log Groups           | From the <b>Database Storage</b> page, you can specify storage parameters for database<br>creation. This page displays a tree listing and summary view (multi-column lists) to<br>enable you to change and view the following objects:                                                                                                    |
|                                                  | <ul> <li>Control files</li> <li>Tablespaces</li> <li>Datafiles</li> <li>Rollback Segments</li> </ul>                                                                                                    |
|                                                  | Redo Log Groups     From any object type folder, click <b>Create</b> to create a new object. To delete an object,     colort the specific chiest from within the object type folder and click <b>Delete</b> .                                                                                                    |
|                                                  | Important: If you select a database template including data files, then you will not be able to add or remove data files, tablespaces, or rollback segments. Selecting this type of template enables you to change the following:                                                                                                    |
|                                                  | <ul> <li>Destination of the datafiles</li> <li>Control files or log groups.</li> </ul>                                                                                                    |
|                                                  | For more information, refer to the Oracle Database Storage Administrator's Guide.                                                                                                    |
| Create Delete                                    | File Location Variables)                                                                                                    |
| Cancel Help                                      | Einish                                                                                                    |
| 勾选:创建数据库                                         |                                                                                                    |
|                                                  |                                                                                                    |
| 于凯汉首元加之后,只FINISN                                 |                                                                                                    |
| Database Co                                      | nfiguration Assistant, Step 11 of 11 : Creation Options _ 💷 🗙                                                                                                    |
| Database Co                                      | nfiguration Assistant, Step 11 of 11 : Creation Options _ D X                                                                                                    |
| Database Co                                      | nfiguration Assistant, Step 11 of 11 : Creation Options _ D ×                                                                                                    |
| T Database Co                                    | nfiguration Assistant, Step 11 of 11 : Creation Options _                                                                                                    |
| Database Co                                      | nfiguration Assistant, Step 11 of 11 : Creation Options × Select the database creation options:  Create Database Save as a Database Template Name:                                                                                                    |
| Database Co                                      | Infiguration Assistant, Step 11 of 11 : Creation Options       _ □ ×         Select the database creation options:       ✓ Create Database         Save as a Database Template       ✓ Name:         Name:       Orcl         Description:       ✓ Orcl                                                                                                    |
| Database Co                                      | Infiguration Assistant, Step 11 of 11 : Creation Options     Select the database creation options:   Create Database   Save as a Database Template   Name:   Orcl   Description:                                                                                                    |
| Database Co                                      | Select the database creation options:     Image: Create Database Template     Name: Orcl   Description: Create Database Creation Scripts                                                                                                    |
| Database Co                                      | Infiguration Assistant, Step 11 of 11 : Creation Options     Select the database creation options:   Image: Create Database   Image: Orcl   Description:     Image: Orcl   Description:     Image: Orcl   Description:     Image: Orcl   Description:     Image: Orcl   Description:     Image: Orcl   Description:     Image: Orcl   Description:     Image: Orcl   Description:     Image: Orcl   Image: Orcl   Description:   Image: Orcl   Image: Orcl   Image: Orcl     Image: Orcl     Im |
| Database Co                                      | Image: stand section options:     Select the database creation options:     Create Database     Save as a Database Template     Name:   Orci   Description:     Cenerate Database Creation Scripts   Destination   Idata/oracle/admin/orcl/scripts   Browse                                                                                                    |
| Database Co                                      | Infiguration Assistant, Step 11 of 11 : Creation Options     Select the database creation options:   Create Database   Save as a Database Template   Name:   Orci   Description:     Cenerate Database Creation Scripts   Destination   Directory.   Idata/oracle/admin/orcl/scripts  Browse                                                                                                    |

点Finish

| Confirmation                                                                                                    | ×       |
|----------------------------------------------------------------------------------------------------|---------|
| The following operations will be performed:<br>A database called "orcl" will be created.<br>Database creation scripts will be stored in "/data/oracle/admin/orcl/scripts". |         |
| Database Details:                                                                                                    |         |
| Create Database – Summary                                                                                                    |         |
| Database Configuration Summary                                                                                                    |         |
| Global Database Name: orci                                                                                                    |         |
| Database Configuration Type: Single Instance                                                                                                    | - 88    |
| SID: orcl                                                                                                    |         |
| Management Option Type: Database Control                                                                                                    | - 88    |
| Storage Type: File System                                                                                                    |         |
| Memory Configuration Type: Automatic Memory Management                                                                                                    |         |
| Database Configuration Details                                                                                                    | - 11    |
| Database Components                                                                                                    | - 88    |
| Component     Selected       Oracle JVM     true       Oracle Text     true                                                                                                |         |
| l li-                                                                                                    |         |
| Save as an HT                                                                                                    | ML file |
| OK Cancel Help                                                                                                    |         |
|                                                                                                    |         |

点击ok

#### 中间所有进度提示框都点击Ok

```
注意:由于使用的oracle用户安装的,部分脚本可能受权限运行,可以等安装完成之后用root账号登录,执行下面两个脚本命令:
/data/oracle/product/11.2.0/db_1/root.sh
[root@localhost ~]# /data/oracle/product/11.2.0/db_1/root.sh
Running Oracle 11g root.sh script...
```

```
The following environment variables are set as:
ORACLE_OWNER= oracle
ORACLE_HOME= /data/oracle/product/11.2.0/db_1
```

Enter the full pathname of the local bin directory: [/usr/local/bin]:

/data/oraInventory/orainstRoot.sh

```
[root@localhost ~]# /data/oraInventory/orainstRoot.sh
Changing permissions of /data/oraInventory.
Adding read,write permissions for group.
Removing read,write,execute permissions for world.
Changing groupname of /data/oraInventory to oracle.
The execution of the script is complete.
[root@localhost ~]#
生成/etc/orata文件正在022数据库
```

| Database Configuration Assistant ×                                                                                                    |                                                                                                    |
|----------------------------------------------------------------------------------------------------|----------------------------------------------------------------------------------------------------|
| Database creation complete. For details check the logfiles at:<br>/data/oracle/cfgtoollogs/dbca/orcl.                                                                                                    |                                                                                                    |
| Database Information:<br>Global Database Name: orcl<br>System Identifier(SID): orcl<br>Second Response Sile power, (data (credit (credit (credi | Database Configuration Assistant ×                                                                                                    |
| The Database Control IIRL is https://localhost.1158/em                                                                                                    |                                                                                                    |
| Management Departmentes has been placed in service pade wherein Enterprise                                                                                                    | ✓ Copying database files                                                                                                    |
| Management Repository has been placed in secure mode wherein Enterprise<br>Manager data will be encrypted. The encryption key has been placed in the file:<br>/data/oracle/product/11.2.0/db_1/localhost_orcl/sysman/config/emkey.ora.<br>Please ensure this file is backed up as the encrypted data will become unusable if<br>this file is lost.                                                                                                    | <ul> <li>✓ Creating and starting Oracle instance</li> <li>✓ Completing Database Creation</li> </ul>                                                           |
| Note: All database accounts except SYS, SYSTEM, DBSNMP, and SYSMAN are locked.<br>Select the Password Management button to view a complete list of locked accounts or<br>to manage the database accounts (except DBSNMP and SYSMAN). From the Password<br>Management window, unlock only the accounts you will use. Oracle Corporation<br>strongly recommends changing the default passwords immediately after unlocking<br>the account.                                                                                                    | Clone database creation in progress           100%           Log files for the current operation are located at:           /data/oracle/cfgtoollogs/dbca/orcl |
| (Password Management)                                                                                                    |                                                                                                    |
| Exit                                                                                                    |                                                                                                    |
| 料据库创建字成,占EvitBLY                                                                                                    |                                                                                                    |
| た。<br>合动oracle数据库:                                                                                                    |                                                                                                    |
| su - oracle #切换到loracle用户                                                                                                    |                                                                                                    |
| salplus / as systha: #以管理员方式登陆。                                                                                                    |                                                                                                    |
|                                                                                                    |                                                                                                    |
| [oracle@localhost ~]\$ echo \$0RACLE_BASE<br>/data/oracle                                                                                                    |                                                                                                    |
| startup #启动数据库实例                                                                                                    |                                                                                                    |
| oracle@localhost ~]\$ sqlplus / as sysdba;                                                                                                    |                                                                                                    |
| GQL*Plus: Release 11.2.0.1.0 Production on Fri Oct 14 04                                                                                                    | :38:40 2016                                                                                                    |
| Copyright (c) 1982, 2009, Oracle. All rights reserved.                                                                                                    |                                                                                                    |
| Connected to:<br>Dracle Database 11g Enterprise Edition Release 11.2.0.1.<br>With the Partitioning, OLAP, Data Mining and Real Applic                                                                                                    | 0 - 64bit Prc<br>ation Testing                                                                                                    |
| SQL> startup<br>JRA-01081: cannot start already-running ORACLE - shut it<br>SQL> quit                                                                                                    | down first                                                                                                    |
| quit <sup>我</sup> 退出                                                                                                    |                                                                                                    |
| Isnrctl start #声动监听<br>[oracle@localhost ~]\$ lsnrctl start                                                                                                    | action resting options                                                                                                    |
| LSNRCTL for Linux: Version 11.2.0.1.0 - Production on 14                                                                                                    | -OCT-2016 04:39:43                                                                                                    |
| Copyright (c) 1991, 2009, Oracle. All rights reserved.                                                                                                    |                                                                                                    |
| TNS-01106: Listener using listener name LISTENER has alr<br>[oracle@localhost ~]\$ ∎                                                                                                    | ready been started                                                                                                    |
| startup参数说明:                                                                                                    |                                                                                                    |
| startup #不带任何参数,启动数据库实例并打开数据库,一般选择这种启动方式                                                                                                    | <u>×</u><br>v                                                                                                    |
| startup nomount #只启动数据库实例,不打开数据库,一般用于创建新的数据                                                                                                    | 居年时使用                                                                                                    |
| startup mount #启动数据库实例,并加库泼姆库,但不打开数据库,一般用于                                                                                                    | 于修改数据库名称等管理时使用                                                                                                    |
| 关闭oracle数据库                                                                                                    |                                                                                                    |

su - oracle #切换到oracle用户 Isnrct1 stop #关闭监听器 sqlplus / as sysdba; #以管理员方式登陆。 shutdown immediate #关闭数据库实例 quit #退出 shutdown参数说明: normal #等待所有的用户断开连接,执行命令后不允许新连接 immediate #等待用户完成当前的语句后,再断开用户连接,不允许新用户连接 transactional #等待用户完成当前的语句后,再断开用户连接,不允许新用户连接 abort #强行断开连接并直接关闭数据库 前面三种方法不会导致数据库出错,最后一种方法目特殊状况不建议使用, 一般使用shutdown immediate关闭数据库 备注:如果执行shutdown immediate出现ORA-01012: not logged on错误 请先执行以下语句 ps -ef[grep ora\_dbw0\_\$orcl kill -9 pid #pid为进程号 其中orcl 是数据审的SID

#### 八、设置oracle开机启动:

说明:linux下默认安装完Oracle后不会实现开机自启动 1、su - root #切换到root用户操作 执行脚本,生成/etc/oratab文件,前面已用root执行过,这里不再操作,路径如下: /data/oracle/product/11.2.0/db\_1/root.sh /data/oraInventory/orainstRoot.sh

2、vi/etc/oratab #編辑 找到:\$ORACLE\_SID:\$ORACLE\_HOME:<N|Y>: 添加如下信息:

# Entries are of the form: # \$ORACLE\_SID:\$ORACLE\_HOME:<N|Y>: orcl:/data/oracle/product/11.2.0/db\_1:Y #

orcl:/data/oracle/product/11.2.0/db\_1:Y #orcl为oracle数据库实例名称 :wq! #保存退出

3、vi/data/oracle/product/11.2.0/db\_1/bin/dbstart #編輯 找到:ORACLE\_HOME\_LISTNER=\$1 修改为:ORACLE\_HOME\_LISTNER=\$ORACLE\_HOME

| T) set -x ;;                                                                       |
|------------------------------------------------------------------------------------|
| esac                                                                               |
|                                                                                    |
| # Set path if path not set (if called from $/etc/rc$ )                             |
| SAVE DATH-/bin./usr/bin./otc.\$(DATH) . oxport DATH                                |
| SAVE_PAIN-/DIN:/USI/DIN:/etc:;{PAIN} ; export PAIN                                 |
| SAVE_LLP=\$LD_LIBRARI_PATH                                                         |
|                                                                                    |
| # First argument is used to bring up Oracle Net Listene                            |
| #ORACLE_HOME_LISTNER=\$1                                                           |
| ORACLE_HOME_LISTNER=\$ORACLE_HOME                                                  |
| if [ ! \$ORACLE_HOME_LISTNER ] ; then                                              |
| echo "ORACLE HOME LISTNER is not SET, unable to auto-                              |
| echo "Usage: \$0 ORACLE HOME"                                                      |
| else                                                                               |
| LOG=SORACLE HOME LISTNER/listener.log                                              |
| Los fortroll_non to then, the const tog                                            |
| # Set the OBACLE HOME for the Oracle Net Listener it                               |
| # a different OPACIE HOME for each entry in the orata                              |
| # a different ORACLE_HOME for each entry in the oracle                             |
| export ORACLE_HOME=\$ORACLE_HOME_LISINER                                           |
|                                                                                    |
| ##STACT OFACLE NOT LISTOPOF<br>4、vi/data/oracle/product/11.2.0/db_1/bin/dbshut #編目 |
| 找到:ORACLE_HOME_LISTNER=\$1                                                         |
| 修改为:ORACLE_HOME_LISTNER=\$ORACLE_HOME                                              |
| F Set path if path not set (if called from /etc                                    |
| SAVE_PATH=/bin:/usr/bin:/etc:\${PATH} ; export P                                   |
| SAVE_LLP=\$LD_LIBRARY_PATH                                                         |
|                                                                                    |
| The this to bring down Oracle Net Listener                                         |
| ORACLE HOME LISTNER=\$1                                                            |
| DRACLE HOME LISTNER=SORACLE HOME                                                   |
| f [ I \$ ORACIE HOME IISTNER ] • then                                              |
| ere "ODACIE HOME I ICHNER ja net CEm unchle                                        |
| echo ORACLE_HOME_LISINER IS NOU SEI, UNable                                        |
| echo "Usage: \$0 ORACLE_HOME"                                                      |
| else                                                                               |
| LOG=\$ORACLE_HOME_LISTNER/listener.log                                             |
|                                                                                    |
| <pre># Set the ORACLE_HOME for the Oracle Net List</pre>                           |
| # a different ORACLE HOME for each entry in t                                      |
| export ORACLE HOME=\$ORACLE HOME LISTNER                                           |
|                                                                                    |
| # Stop Oracle Net Listener                                                         |
| if [ _f \$ODACIE HOME IISTUNED/bin/thelene ] .                                     |
| 5、创建oracle启动脚本                                                                     |

vi /etc/init.d/oracle #编辑, 添加以下代码

\*\*\*\*

```
# chkconfig: 0356 99 10
# description: Startup Script for Oracle Databases
# Script path : /etc/init.d/oracle
# Author : Deng
#
ORACLE_BASE=/data/oracle
ORACLE_HOME=$ORACLE_BASE/product/11.2.0/db_1
ORACLE SID=orcl
PATH=$ORACLE_HOME/bin:/usr/sbin:$PATH
export ORACLE BASE ORACLE HOME ORACLE SID PATH
#
ORA_OWNR="oracle"
#
if [ ! -f $ORACLE_HOME/bin/dbstart -o ! -d $ORACLE_HOME ]
then
echo "Oracle startup: cannot start"
exit 1
fi
#
case "$1" in
start)
su - $ORA OWNR -lc $ORACLE HOME/bin/dbstart
echo "Oracle Start Succesful!"
;;
stop)
#
su - $ORA_OWNR -lc $ORACLE_HOME/bin/dbshut
echo "Oracle Stop Succesful!"
;;
restart)
$0 stop
$0 start
;;
*)
echo $"Usage: `basename $0` {start|stop|restart}"
exit 1
esac
exit 0
:wq! #保存退出
chown oracle.oinstall /etc/init.d/oracle #更改文件所有者
chmod 755 /etc/init.d/oracle #添加执行权限
In -s /etc/init.d/oracle /etc/rc3.d/S99oracle #添加系统启动级别3软连接
In -s /etc/init.d/oracle /etc/rc5.d/S99oracle #添加系统启动级别5软车接
In -s /etc/init.d/oracle /etc/rc0.d/K01oracle #添加系统关机软连接
In -s /etc/init.d/oracle /etc/rc6.d/K01oracle #添加系统重启软连接
chkconfig --add oracle # 添加系统服务
chkconfig oracle on #设置开机启动
备注:# chkconfig: 0356 99 10
0356: 定义运行级别
99:开机启动优先级(数字越大启动越晚)
10:关机停止优先级(数字越小关闭越早)
```

6、恢复操作系统示识 vi/etc/redhat-release #编辑 把:redhat-4 7、更改系统默认启动级别为3 vi /etc/inittab #编辑 id:3:initdefault: #修改5为3 :wq! #保存退出 8、常用命令 reboot #重启系统 重启后数据库一般会自动起来。 以下是常用命令(oracle用户下操作): service oracle start #启动oracle service oracle stop #关闭oracle service oracle restart #重启oracle su - oracle #切换到oracle用户 dbstart #启动oracle dbshut #关闭oracle ps -efw | grep ora #查看oracle进程 ps -efw | grep LISTEN | grep -v gre #查看oracle端口监听 Isnrctl status #查看oracle运行状态 NMP OFF istener Parameter File /data/oracle/product/11.2.0/db 1/network/admi /listener.ora /data/oracle/diag/tnslsnr/localhost/listener/ istener Log File lert/log.xml istening Endpoints Summary... (DESCRIPTION=(ADDRESS=(PROTOCOL=tcp)(HOST=localhost)(PORT=1521))) ervices Summary... ervice "orcl" has 1 instance(s). Instance "orcl", status READY, has 1 handler(s) for this service... ervice "orclXDB" has 1 instance(s). Instance "orcl", status READY, has 1 handler(s) for this service... he command completed successfully 九,建立数制库和连接用户 #su - oracle sqlplus / as sysdba; #以管理员方式登陆。 create database loanadmin; #创建数据库loanadmin oracle添加用户: create user loanadmin identified by password; 更改用户loanadmin密码为123456 alter user loanadmin identified by 123456; 授权: grant dba to loanadmin; 十,数据库导入导出命令: su - oracle exp loanadmin/123456@orcl file=/home/oracle/160926.dmp su - oracle imp loanadmin/123456@orcl\_file=/home/oracle/160926.dmp\_full=y ignore=y

修改为: CentOS release 6.6 (Final)